Dell Latitude E6530 מדריך למשתמש

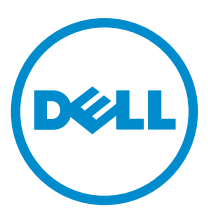

רגם תקינה: P19F סוג תקינה: P19F001

### הערות, התראות ואזהרות

### הערה:

"הערה" מציינת מידע חשוב המסייע להשתמש במחשב ביתר יעילות.

#### התראה: /

התראה" מציינת נזק אפשרי לחומרה או אובדן נתונים, ומסבירה כיצד ניתן למנוע את הבעיה.

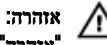

אזהרה" מציינת אפשרות של נזק לרכוש, פגיעה גופנית או מוות.

#### © כל הזכויות שמורות ל-Dell Inc., 2013.

Latitude ON<sup>™</sup>, Latitude<sup>™</sup>, ExpressCharge<sup>™</sup>, Precision ON<sup>™</sup>, Dell Precision<sup>™</sup>, DELL, אות Latitude<sup>™</sup>, ExpressCharge<sup>™</sup>, Precision ON<sup>™</sup>, Dell Precision<sup>™</sup>, DELL, אות Latitude<sup>™</sup>, Zeon<sup>®</sup>, Pentium<sup>®</sup>, Intel<sup>®</sup>. Dell Inc ם סימנים מסחריים של Corporation אות Keon<sup>®</sup>, Pentium<sup>®</sup>, Intel<sup>®</sup>. Dell Inc ם סימנים מסחריים של Soto<sup>™</sup>, Detteron<sup>™</sup>, OptiPlex<sup>™</sup>, AMD Opteron<sup>™</sup>, Core<sup>™</sup>, Xeon<sup>®</sup>, Pentium<sup>®</sup>, Intel<sup>®</sup>. Dell Inc ם סימנים מסחריים של Wi-Fi Catcher<sup>™</sup>, Venue<sup>™</sup>, OptiPlex<sup>™</sup>, OptiPlex<sup>™</sup>, AMD Opteron<sup>®</sup>, Atom<sup>™</sup>, Core<sup>™</sup>, AMD<sup>®</sup>, acore<sup>®</sup>, Corporation שם סימנים מסחריים של AMD<sup>®</sup>, הסימנים מסחריים של AMD<sup>®</sup>, הסימנים מסחריים של AMD Opteron<sup>™</sup>, AMD Opteron<sup>™</sup>, AMD Pheno<sup>™</sup>, AMD Pheno<sup>™</sup>, Amo Pheno<sup>™</sup>, Amo Pheno<sup>™</sup>, Amo Phen

12 - 2013

Rev. A01

# תוכן עניינים

| 1 טיפול במחשב                                                       |
|---------------------------------------------------------------------|
| לפני העבודה על חלקיו הפנימיים של המחשב                              |
| כיבוי המחשב                                                         |
| לאחר עבודה בתוך גוף המחשב                                           |
| 2 החרה והחקוה של ררירים                                             |
| בלי עבודה מומלצים<br>בלי עבודה מומלצים                              |
| הסרת כרטיס ה-Secure Digital (SD)                                    |
| התקנת כרטיס ה-Secure Digital (SD) התקנת כרטיס ה-Secure Digital (SD) |
| הסרת כרטיס ה-ExpressCard                                            |
| ExpressCard- התקנת ה-ExpressCard                                    |
|                                                                     |
| התקנת הסוללה                                                        |
| הסרת כרטיס (Subscriber Identity Module (SIM)                        |
| התקנת כרטיס (SIM) Subscriber Identity Module (SIM) התקנת כרטיס      |
| הסרת כיסוי הבסיס                                                    |
| התקנת כיסוי הבסיס                                                   |
| הסרת מסגרת המקלדת                                                   |
| התקנת מסגרת המקלדת                                                  |
| הסרת המקלדת                                                         |
| התקנת המקלדת                                                        |
| הסרת הכונן הקשיח                                                    |
| התקנת הכונן הקשיח                                                   |
| הסרת הכונן האופטי                                                   |
| התקנת הכונן האופטי                                                  |
| הסרת הזיכרון 21                                                     |
| התקנת הזיכרון 21                                                    |
| הסרת המעבד                                                          |
| התקנת המעבד                                                         |
| הסרת כרטיס רשת התקשורת המקומית האלחוטית (WLAN)                      |
| התקנת כרטיס ה-WLAN                                                  |
| הסרת גוף הקירור                                                     |
| התקנת גוף הקירור                                                    |
| הסרת כרטיס ה-Bluetooth                                              |
| התקנת כרטיס ה-Bluetooth                                             |
| הסרת כרטיס המודם                                                    |
| התקנת כרטיס המודם                                                   |
| הסרת הרמקולים                                                       |

| זנת הרמקולים                                     |
|--------------------------------------------------|
| ית סוללת המטבע                                   |
| ןנת סוללת המטבע                                  |
| ית תא ה-ExpressCard                              |
| נת תא ה-ExpressCard                              |
| ת יציאת מחבר החשמל                               |
| זנת יציאת מחבר החשמל                             |
| ת לוח נוריות ההפעלה                              |
| זנת לוח נוריות ההפעלה                            |
| ת לוח הקלט/פלט                                   |
| זנת לוח הקלט/פלט (1/0)                           |
| ת לוח התמיכה של הכונן הקשיח                      |
| זנת לוח התמיכה של הכונן הקשיח                    |
| י<br>ת משענת כף היד                              |
| י<br>זנת משענת כף היד                            |
| י<br>ת לוח מתג ה-Wi-Fi                           |
| ;נת לוח מתג ה-Wi-Fi                              |
| ת לוח המערכת                                     |
| זנת לוח המערכת                                   |
| י<br>ית מחבר המודם                               |
| זנת מחבר המודם                                   |
| י<br>ת מכלול הצג                                 |
| זנת מכלול הצג                                    |
| י<br>ת מסגרת הצג                                 |
| זנת מסגרת הצג                                    |
| י<br>ת לוח הצג                                   |
| זנת לוח הצג                                      |
| ית מכלול הצג                                     |
| זנת מכלול הצג                                    |
| י<br>ת המכסים של צירי הצג                        |
| זנת המכסים של צירי הצג                           |
| ז אירי הצג                                       |
| זנת צירי הצג                                     |
| ים במצלמה<br>ום המצלמה                           |
| זנה המצלמה                                       |
| ים ה-VDS ונכבל המצלמה                            |
| וות ה-UDS וברי אבוביאה<br>וות ה-UDS וורכל המצלמה |
|                                                  |
| זידע נוסף                                        |
| - ע על יציאת העגינה<br>9                         |
|                                                  |
| זגדרת המערכת                                     |
|                                                  |

| 61 (רצף אתחול) Boot Sequ                       | ience  |
|------------------------------------------------|--------|
| 61                                             | מקשי נ |
| 62 System Setup Op                             | otions |
| 70 Updating the                                | BIOS   |
| המערכת וההגדרה                                 | סיסמת  |
| ו סיסמת מערכת וסיסמת הגדרה                     | הקצאת  |
| או שינוי של סיסמת מערכת ו/או סיסמת הגדרה קיימת | מחיקה  |
| חנז                                            | 5 אבו  |
| 73 (ePSA) מערכת משופרת לפני אתחול (            | הערכת  |
| רוז בעיות במחשב                                | 6 פתו  |
| ۲٫<br>מצב התקנים                               | נוריות |
| <br>מצב סוללה                                  | נוריות |
| 77Technical Specificatio                       | ns 7   |
| יה אל Dell                                     | 8 פני  |

# טיפול במחשב

### לפני העבודה על חלקיו הפנימיים של המחשב

פעל לפי הנחיות הבטיחות הבאות כדי לסייע בהגנה על המחשב מפני נזק אפשרי וכדי לסייע בהבטחת בטיחותך האישית. אלא אם צוין אחרת, כל הליך מניח שמתקיימים התנאים הבאים:

- קראת את הוראות הבטיחות המצורפות למחשב.
- רכיב ניתן להחלפה או אם נרכש בנפרד להתקנה על-ידי ביצוע הליך ההסרה בסדר הפוך.

#### אזהרה: /

לפני העבודה על חלקיו הפנימיים של המחשב, קרא את הוראות הבטיחות שנלוות למחשב. לקבלת מידע נוסף על נוהלי הבטיחות המומלצים, עיין ב-Regulatory Compliance Homepage באתר www.dell.com/regulatory\_compliance ב-

#### התראה: /

ישנם תיקונים רבים שרק טכנאי שירות מוסמך יכול לבצע. עליך לבצע פתרון בעיות ותיקונים פשוטים בלבד כפי שמתיר תיעוד המוצר, או בהתאם להנחיות של השירות המקוון או השירות הטלפוני ושל צוות התמיכה. האחריות אינה מכסה נזק שייגרם עקב טיפול שאינו מאושר על-ידי Dell. קרא את הוראות הבטיחות המפורטות שצורפו למוצר ופעל על-פיהן.

#### התראה:

כדי למנוע פריקה אלקטרוסטטית, פרוק מעצמך חשמל סטטי באמצעות רצועת הארקה לפרק היד או נגיעה במשטח מתכת לא צבוע, כגון מחבר בגב המחשב.

#### התראה:

טפל ברכיבים ובכרטיסים בזהירות. אל תיגע ברכיבים או במגעים בכרטיס. החזק כרטיס בשוליו או בתושבת ההרכבה ממתכת. יש לאחוז ברכיבים כגון מעבד בקצוות ולא בפינים.

#### התראה:

בעת ניתוק כבל, יש למשוך את המחבר או את לשונית המשיכה שלו ולא את הכבל עצמו. כבלים מסוימים מצוידים במחברים עם לשוניות נעילה; בעת ניתוק כבל מסוג זה, לחץ על לשוניות הנעילה לפני ניתוק הכבל. בעת הפרדת מחברים, החזק אותם ישר כדי למנוע כיפוף של הפינים שלהם. נוסף על כך, לפני חיבור כבל, ודא ששני המחברים מכוונים ומיושרים כהלכה.

#### הערה: 💋

צבעי המחשב ורכיבים מסוימים עשויים להיראות שונה מכפי שהם מופיעים במסמך זה.

כדי למנוע נזק למחשב, בצע את השלבים הבאים לפני תחילת העבודה בתוך גוף המחשב.

- .1 ודא שמשטח העבודה שטוח ונקי כדי למנוע שריטות על כיסוי המחשב.
  - 2. כבה את המחשב (ראה <u>כיבוי המחשב</u>).
- . אם המחשב מחובר להתקן עגינה (מעוגן), כגון בסיס מדיה אופציונלי או סוללה, נתק אותו מהתקן העגינה. 3

#### התראה: /

#### כדי לנתק כבל רשת, תחילה נתק את הכבל מהמחשב ולאחר מכן נתק אותו מהתקן הרשת.

- .4 נתק את כל כבלי הרשת מהמחשב.
- .5 נתק את המחשב ואת כל ההתקנים המחוברים משקעי החשמל שלהם.
  - .6 סגור את התצוגה והפוך את המחשב על משטח עבודה שטוח.

#### הערה: 💋

למניעת נזק ללוח המערכת, עליך להוציא את הסוללה הראשית לפני הטיפול במחשב.

- . הסר את הסוללה הראשית.
- . הפוך את המחשב עם הצד העליון כלפי מעלה.
  - פתח את הצג.
- .10 לחץ על לחצן ההפעלה כדי להאריק את לוח המערכת.

#### התראה: 🖊

כדי למנוע התחשמלות, נתק תמיד את המחשב משקע החשמל לפני פתיחת התצוגה.

#### התראה: 🖊

לפני נגיעה ברכיבים בתוך המחשב, הארק את עצמך על-ידי נגיעה במשטח מתכת לא צבוע, כגון המתכת על גב המחשב. במהלך העבודה, גע מדי פעם במשטח מתכת לא צבוע כדי לפרוק חשמל סטטי, העלול לפגוע ברכיבים פנימיים.

.11 המותקנים מהחריצים שלהם. Smart Cards או ExpressCards המותקנים מהחריצים שלהם.

#### כיבוי המחשב

#### התראה: /

כדי להימנע מאובדן נתונים, שמור וסגור את כל הקבצים הפתוחים וצא מכל התוכניות הפתוחות לפני כיבוי המחשב.

- .1 כבה את מערכת ההפעלה:
  - :Windows 8-2 -
- שימוש במכשיר מגע: \*
- .a (הגדרות) **Settings** ובחר Charms החלק פנימה מהקצה הימני של המסך כדי לפתוח את תפריט.
  - בחר ב 🖰 נאז בחר Shut down (כיבוי) .b
    - שימוש בעכבר: \*
  - אנחק ולחץ על המסך האברע אל הפינה הימנית-עליונה של המסך ולחץ על .....a
    - נחץ על bhut down (כיבוי). .b
      - Windows 7:-2 -
      - 1. . . 🞯 (התחל) Start לחץ על
      - לחץ על Shut Down (כיבוי). .2
        - או
        - לחץ על Start (התחל) 🗐. . .1
- 2. (כיבוי) Shut Down התחלה) כמוצג להלן ולאמר מכן לחץ על) אדמד לחץ על החץ בפינה הימנית-תחתונה של תפריט

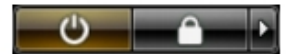

2. ודא שהמחשב וכל ההתקנים המחוברים כבויים. אם המחשב וההתקנים המחוברים לא נכבו באופן אוטומטי כאשר כיבית את מערכת ההפעלה, לחץ והחזק את לחצן ההפעלה במשך כ-4 שניות כדי לכבות אותם.

#### לאחר עבודה בתוך גוף המחשב

לאחר השלמת הליכי החלפה, הקפד לחבר התקנים חיצוניים, כרטיסים וכבלים לפני הפעלת המחשב.

## התראה:

כדי שלא לגרום נזק למחשב, השתמש אך ורק בסוללה שנועדה לשימוש במחשב מסוים זה של Dell. אין להשתמש בסוללות המיועדות למחשבי אחרים. אחרים.

- . חבר את כל ההתקנים החיצוניים, כגון משכפל יציאות, סוללת slice או בסיס מדיה, והחזר למקומם את כל הכרטיסים, כגון ExpressCard.
  - .2 חבר למחשב את כבלי הטלפון או הרשת.

#### התראה:

כדי לחבר כבל רשת, תחילה חבר את הכבל להתקן הרשת ולאחר מכן למחשב.

- . החזר את הסוללה למקומה.
- .4 חבר את המחשב ואת כל ההתקנים המחוברים לשקעי החשמל שלהם.
  - .5 הפעל את המחשב.

# הסרה והתקנה של רכיבים

סעיף זה מספק מידע מפורט אודות אופן ההסרה וההתקנה של הרכיבים במחשב.

### כלי עבודה מומלצים

כדי לבצע את ההליכים המתוארים במסמך זה, ייתכן שתזדקק לכלים הבאים:

- מברג שטוח קטן
- מברג פיליפס
- להב חיתוך קטן מפלסטיק

# הסרת כרטיס ה-Secure Digital (SD)

- . בצע את הפעולות המפורטות בסעיף *לפני העבודה על חלקיו הפנימיים של המחשב*.
  - בלפי פנים כדי לשחררו מהמחשב. לחץ על כרטיס ה-SD כלפי פנים כדי לשחררו מהמחשב.

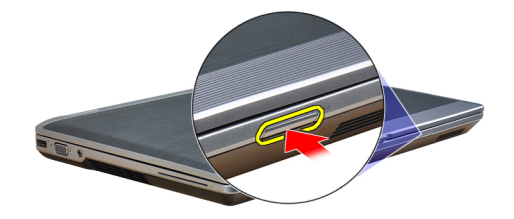

. החלק את כרטיס ה-SD אל מחוץ למחשב.

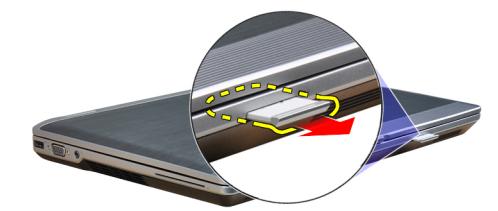

## התקנת כרטיס ה-Secure Digital (SD)

- .1 החלק את כרטיס ה-SD לחריץ שלו עד שייכנס למקומו בנקישה.
- .2 בצע את הפעולות המפורטות בסעיף *לאחר העבודה על חלקיו הפנימיים של המחשב*.

## הסרת כרטיס ה-ExpressCard

- . בצע את הפעולות המפורטות בסעיף לפני העבודה על חלקיו הפנימיים של המחשב.
  - בלפי פנים כדי לשחררו מהמחשב. לחץ על כרטיס ה-ExpressCard כלפי פנים כדי לשחררו מהמחשב.

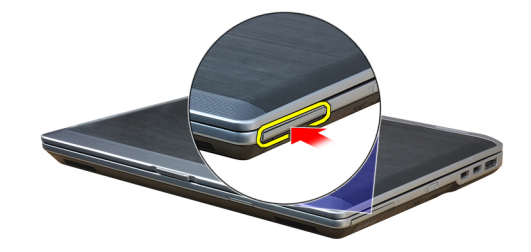

ג החלק את ה-ExpressCard אל מחוץ למחשב.

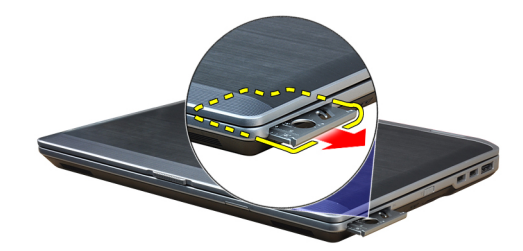

## ExpressCard-התקנת ה

- בנקישה. החלק את כרטיס ה-ExpressCard לחריץ שלו עד שייכנס למקומו בנקישה.
- . בצע את הפעולות המפורטות בסעיף *לאחר העבודה על חלקיו הפנימיים של המחשב*.

### הסרת הסוללה

- . בצע את הפעולות המפורטות בסעיף לפני העבודה על חלקיו הפנימיים של המחשב.
  - .2 החלק ושחרר את התפסים כדי לשחרר את הסוללה והוצא אותה מתוך המחשב.

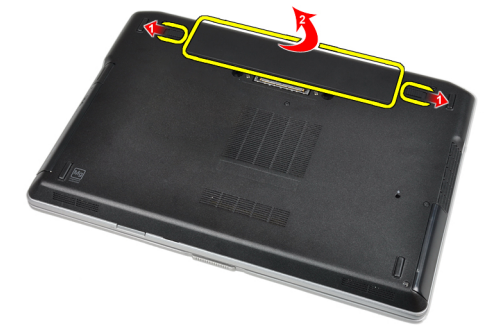

### התקנת הסוללה

- . החלק את הסוללה לחריץ שלה עד שהיא תיכנס למקומה בנקישה.
- . בצע את הפעולות המפורטות בסעיף *לאחר העבודה על חלקיו הפנימיים של המחשב*.

# הסרת כרטיס Subscriber Identity Module (SIM)

- בצע את הפעולות המפורטות בסעיף *לפני הטיפול בחלק הפנימי של המחשב*.
  - . הסר את הסוללה.
  - . הסר את כרטיס ה-SIM מהמחשב.

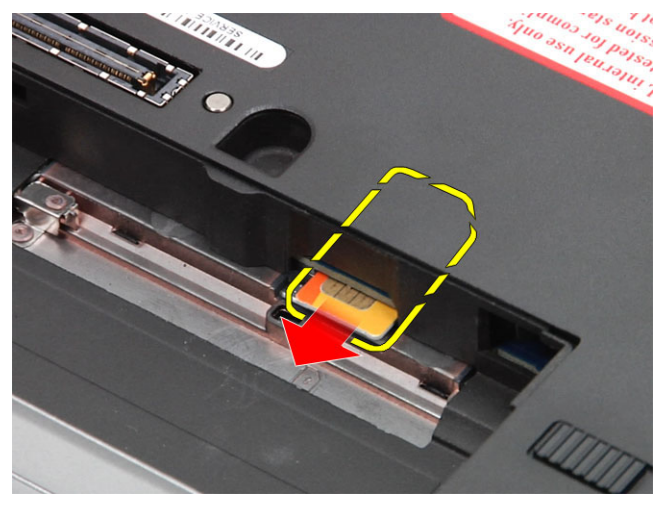

# התקנת כרטיס Subscriber Identity Module (SIM)

- .1 החלק את כרטיס ה-SIM לתוך החריץ המיועד לו.
  - . התקן את הסוללה.
- . בצע את הפעולות המפורטות בסעיף *לאחר העבודה על חלקיו הפנימיים של המחשב*.

#### הסרת כיסוי הבסיס

- . בצע את הפעולות המפורטות בסעיף לפני העבודה על חלקיו הפנימיים של המחשב.
  - הסר את הברגים שמהדקים את כיסוי הבסיס למחשב.

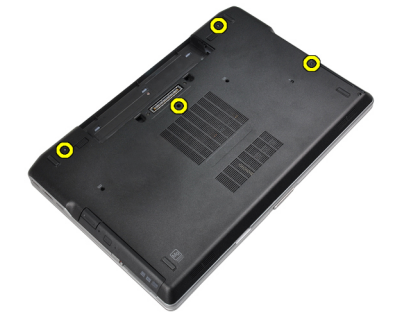

. הרם את מכסה הבסיס כדי להסיר אותו מהמחשב.

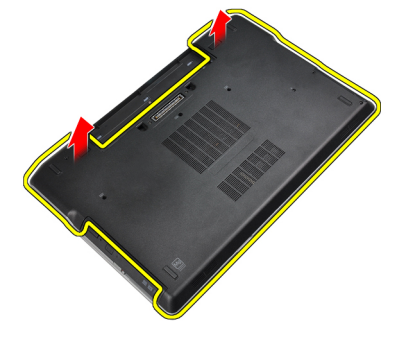

## התקנת כיסוי הבסיס

- .1 מקם את מכסה הבסיס כדי ליישר אותו כהלכה עם חורי הברגים במחשב.
  - .2 חזק את הברגים כדי להדק את כיסוי הבסיס למחשב.
    - . התקן את הסוללה.
- .4 בצע את הפעולות המפורטות בסעיף *לאחר העבודה על חלקיו הפנימיים של המחשב*.

## הסרת מסגרת המקלדת

- . בצע את הפעולות המפורטות בסעיף לפני העבודה על חלקיו הפנימיים של המחשב.
  - . הסר את הסוללה.
  - . השתמש בלהב פלסטיק כדי להרים את מסגרת המקלדת ולשחררה מהמחשב.

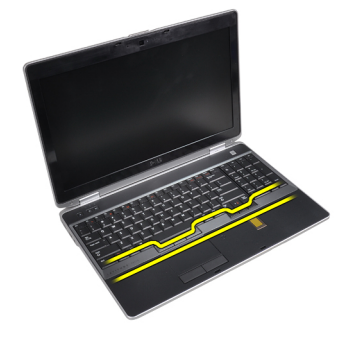

.4 בעזרת כלי הרמה, הוצא את מסגרת המקלדת מהצדדים ומהחלק התחתון.

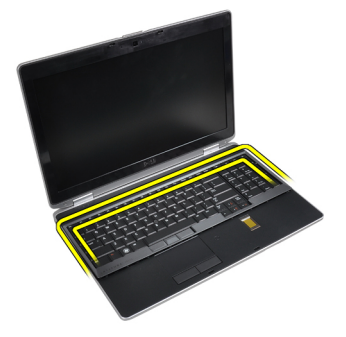

**5.** הרם מעלה כדי להסיר את מסגרת המקלדת מהיחידה.

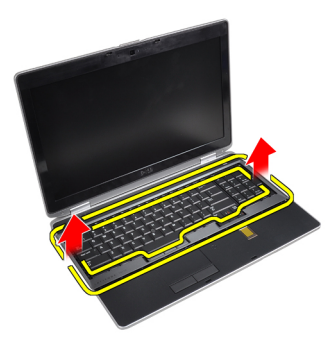

## התקנת מסגרת המקלדת

- .1 ישר את מסגרת המקלדת ביחס לתא שלה.
- . לחץ לאורך מסגרת המקלדת עד שהיא תיכנס למקומה בנקישה.
  - ... התקן את הסוללה.
- .4 בצע את הפעולות המפורטות בסעיף *לאחר העבודה על חלקיו הפנימיים של המחשב*.

## הסרת המקלדת

- . בצע את הפעולות המפורטות בסעיף *לפני העבודה על חלקיו הפנימיים של המחשב*.
  - .2 הסר את
  - a) הסוללה
  - b) מסגרת המקלדת
  - . הסר את הברגים המקבעים את המקלדת למחשב.

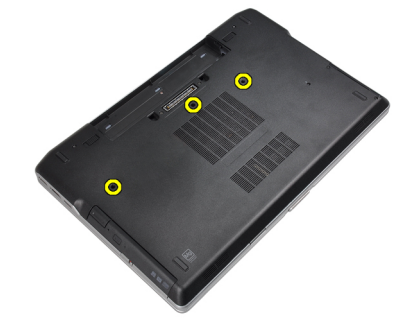

.4 הסר את הברגים שמהדקים את המקלדת למכלול משענת כף היד.

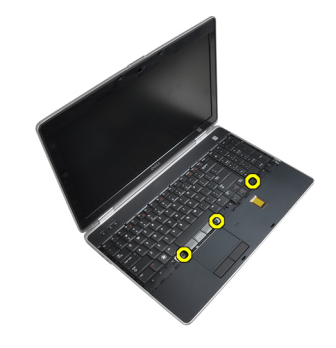

.5 הרם את הרמת המקלדת וסובב אותה לצורך גישה לכבל המקלדת.

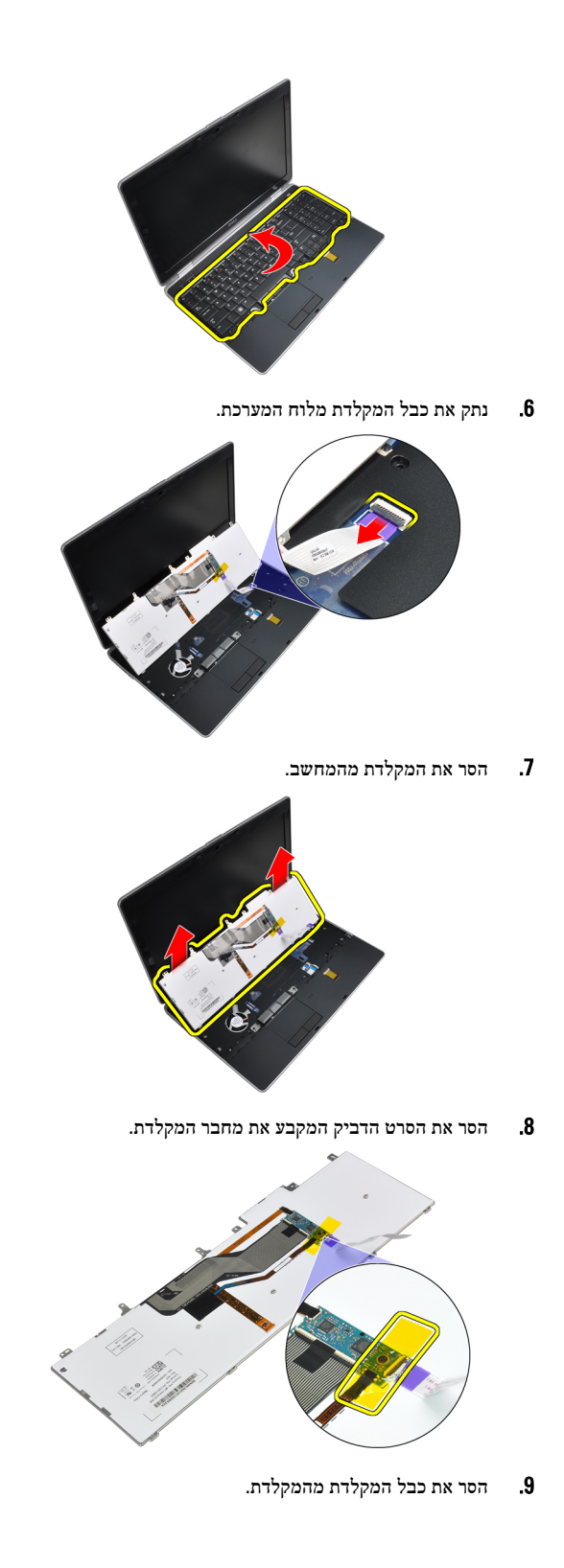

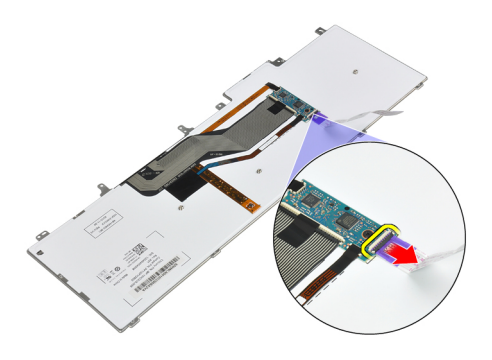

## התקנת המקלדת

- . חבר את כבל המקלדת והדק אותו למקלדת בעזרת הסרט.
  - בר את כבל המקלדת ללוח המערכת. **2**.
- החלק את המקלדת לתוך התא שלה וודא שתיכנס למקומה בנקישה.
  - .4 חזק את הברגים כדי להדק את המקלדת על גבי משענת כף היד.
    - .5 הפוך את המחשב וחזק את הברגים כדי לקבע את המקלדת.
      - **.6** התקן את:
      - a) מסגרת המקלדת
        - b) הסוללה
- . בצע את הפעולות המפורטות בסעיף *לאחר העבודה על חלקיו הפנימיים של המחשב*. **7**

#### הסרת הכונן הקשיח

- . בצע את הפעולות המפורטות בסעיף *לפני העבודה על חלקיו הפנימיים של המחשב*.
  - . הסר את הסוללה.
  - **.3** הסר את הברגים שמהדקים את הכונן הקשיח למחשב.

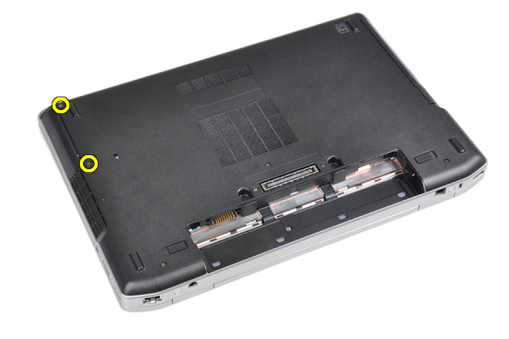

.4 הוצא את הכונן הקשיח מהמחשב.

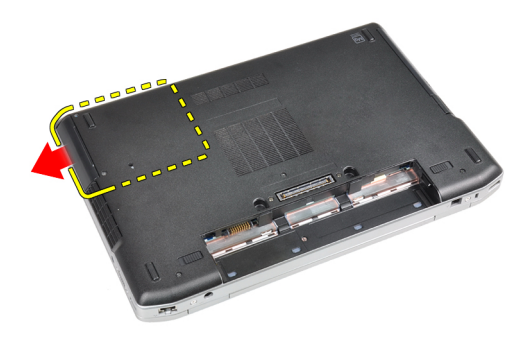

. הסר את הברגים שמהדקים את תיבת הכונן הקשיח לכונן הקשיח. 5

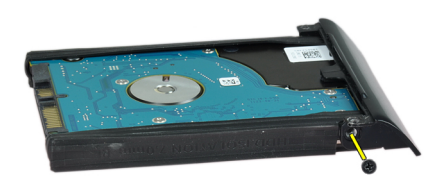

.6 הסר את מארז הכונן הקשיח מהכונן הקשיח.

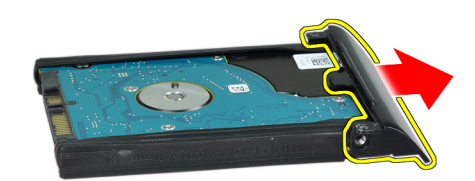

. הסר את בידוד הכונן הקשיח מהכונן הקשיח.

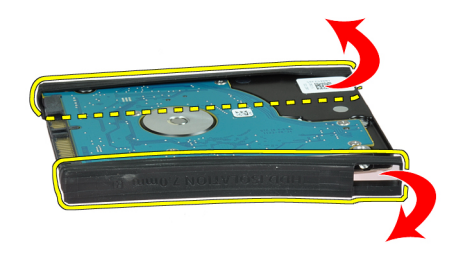

### התקנת הכונן הקשיח

- .1 התקן בידוד לכונן קשיח על גבי הכונן.
- . הצמד את תיבת הכונן הקשיח לכונן הקשיח.

- . חזק את הברגים כדי להדק את תיבת הכונן הקשיח לכונן הקשיח.
  - .4 החלק את הכונן הקשיח לתוך המחשב.
  - .5 חזק את הברגים כדי להדק את הכונן הקשיח למחשב.
    - **.6** התקן את הסוללה.
- . בצע את הפעולות המפורטות בסעיף *לאחר העבודה על חלקיו הפנימיים של המחשב*. **7**

#### הסרת הכונן האופטי

- . בצע את הפעולות המפורטות בסעיף *לפני העבודה על חלקיו הפנימיים של המחשב*.
  - . הסר את הסוללה.
  - . לחץ על תפס הכונן האופטי כדי לשחרר את הכונן האופטי מהמחשב.

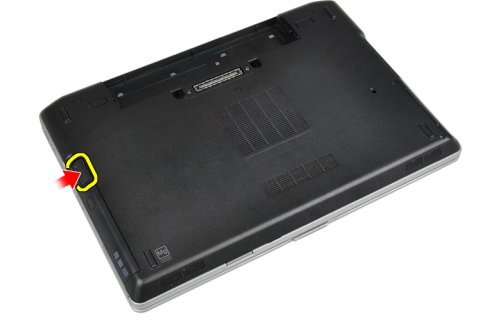

.4 שלוף את הכונן האופטי מהמחשב.

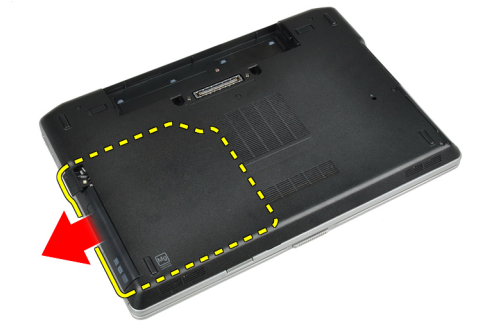

. הסר את הבורג שמצמיד את תפס הכונן האופטי למכלול הכונן האופטי. 5

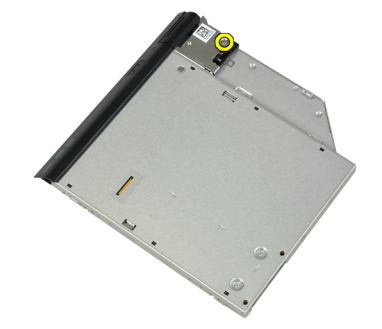

. דחף את תפס הכונן האופטי קדימה והסר אותו ממכלול הכונן האופטי. 6

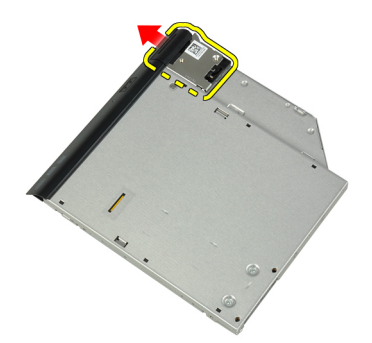

. הסר את הברגים המאבטחים את כן הרכבת תפס הכונן האופטי למכלול הכונן האופטי. .7

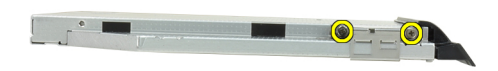

. הסר את כן הרכבת התפס מהכונן האופטי.

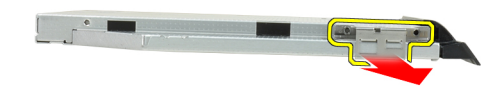

. הסר את דלת הכונן האופטי מהכונן האופטי.

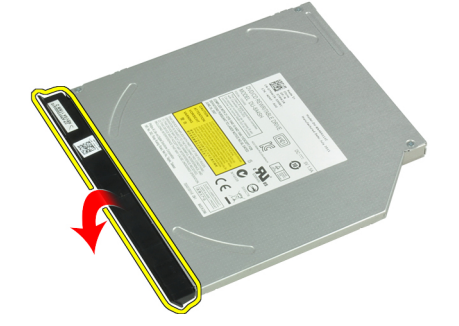

#### התקנת הכונן האופטי

- . חבר את דלת הכונן האופטי לכונן האופטי. 1
- . התקן את כן הרכבת התפס לכונן האופטי.

- . חזק את הברגים המחברים את כן ההרכבה של תפס הכונן האופטי למכלול הכונן האופטי.
  - .4 קבע את תפס הכונן האופטי למכלול הכונן האופטי.
  - . חזק את הבורג כדי להדק את תפס כונן אופטי למקומו. 5
    - .6 החלק את הכונן האופטי לתוך החריץ שלו
  - . הפוך את המחשב ולחץ על תפס ההוצאה כדי לקבע את הכונן האופטי.
    - . התקן את הסוללה.
  - . בצע את הפעולות המפורטות בסעיף *לאחר העבודה על חלקיו הפנימיים של המחשב*. **.9**

### הסרת הזיכרון

- . בצע את הפעולות המפורטות בסעיף לפני העבודה על חלקיו הפנימיים של המחשב.
  - **.2** הסר את:
  - a) הסוללה
  - b) כיסוי הבסיס
- . הרחק את תפסי הקיבוע ממודול הזיכרון, עד שהמודול יקפוץ ממקומו כלפי מעלה. 3

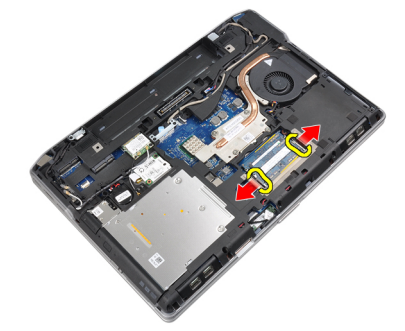

.4 הסר את מודול הזיכרון מהמחבר שלו בלוח המערכת.

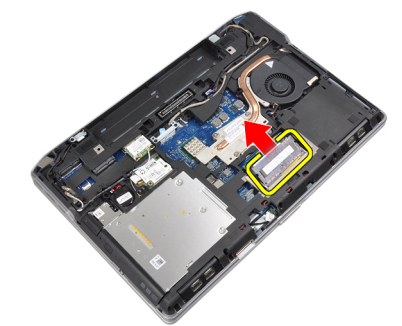

.5 בצע שוב את השלבים 2 ו-3 כדי להסיר את מודול הזיכרון השני.

### התקנת הזיכרון

- . הכנס את מודול הזיכרון לתוך שקע הזיכרון.
- .2 לחץ על תפסי הקיבוע כדי לקבע את מודול הזיכרון אל לוח המערכת.
  - **.3** התקן את:
  - a) כיסוי הבסיס
    - b) הסוללה
- . בצע את הפעולות המפורטות בסעיף *לאחר העבודה על חלקיו הפנימיים של המחשב*. 4

#### הסרת המעבד

- . בצע את הפעולות המפורטות בסעיף לפני העבודה על חלקיו הפנימיים של המחשב.
  - **.2** הסר את:
  - a) הסוללה
  - b) כיסוי הבסיס
  - ) גוף הקירור (C
  - . סובב את תפס הפיקה של המעבד נגד כיוון השעון.

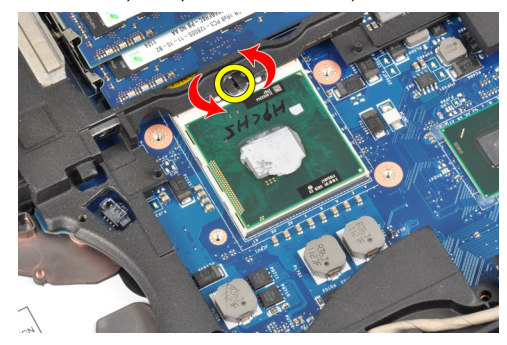

.4 הוצא את המעבר מהמחשב.

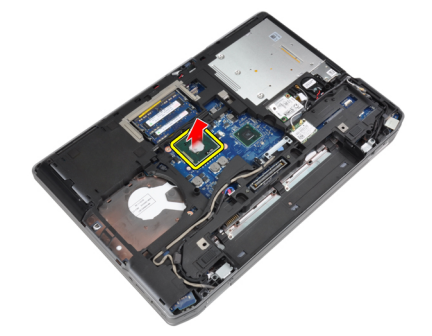

#### התקנת המעבד

- . ישר את מגרעות המעבד והשקע ולאחר מכן הכנס את המעבד לתוך השקע.
  - .2 סובב את מנעול הפיקה של המעבד בכיוון השעון.
    - .3 התקן את:
    - a) גוף הקירור
    - b) כיסוי הבסיס
      - c) הסוללה
- 4. בצע את הפעולות המפורטות בסעיף *לאחר העבודה על חלקיו הפנימיים של המחשב*.

## וטית האלחוטית (WLAN) הסרת כרטיס רשת התקשורת המקומית האלחוטית

- . בצע את הפעולות המפורטות בסעיף לפני העבודה על חלקיו הפנימיים של המחשב.
  - **.2** הסר את:
  - a) הסוללה
  - b) כיסוי הבסיס

.WLAN נתק את כבלי האנטנה מכרטיס ה-WLAN.

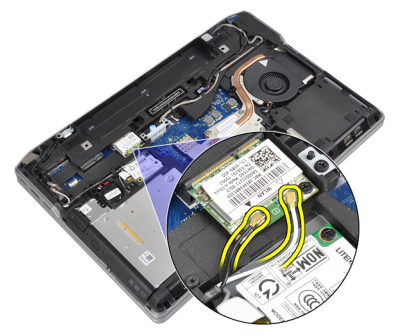

.4 הסר את הבורג שמהדק את כרטיס ה-WLAN אל המחשב.

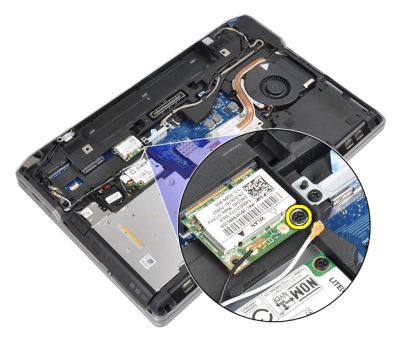

.5 הסר את כרטיס ה-WLAN מהחריץ שלו בלוח המערכת.

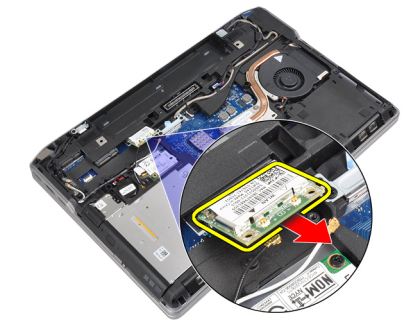

# התקנת כרטיס ה-WLAN

- ג הכנס את כרטיס ה-WLAN לתוך המחבר שלו בזווית של 45 מעלות לתוך החריץ. 1.
  - .WLAN חבר את כבלי האנטנה למחברים המתאימים המסומנים בכרטיס ה-WLAN.
    - 3. חזק את הבורג כדי להדק את כרטיס ה-WLAN למחשב.
      - **.4** התקן את:
      - a) כיסוי הבסיס
        - b) הסוללה
- .5 בצע את הפעולות המפורטות בסעיף *לאחר העבודה על חלקיו הפנימיים של המחשב*.

#### הסרת גוף הקירור

- . בצע את הפעולות המפורטות בסעיף לפני העבודה על חלקיו הפנימיים של המחשב.
  - .2 הסר את
  - a) הסוללה
  - b) כיסוי הבסיס
  - נתק את כבל גוף הקירור. 3

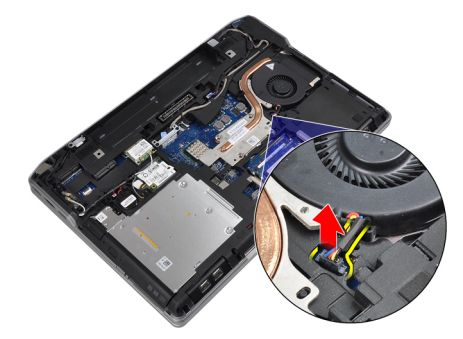

.4 הסר את הברגים שמהדקים את גוף הקירור ללוח המערכת.

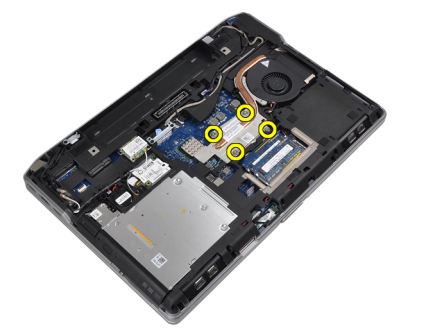

.5 הסר את גוף הקירור והמעבד מהמחשב.

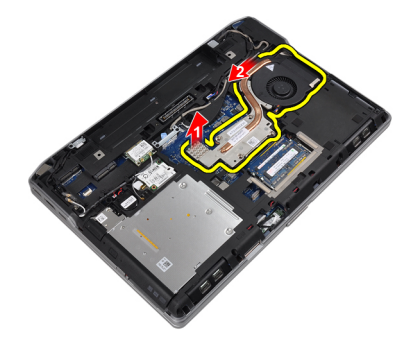

### התקנת גוף הקירור

- .1 החלק את גוף הקירור למקומו המקורי שבלוח מערכת.
- .2 חזק את הברגים כדי להדק את גוף הקירור ללוח המערכת.
  - **.3** חבר את כבל גוף הקירור ללוח המערכת.
    - **.4** התקן את:

- a) כיסוי הבסיס
  - b) הסוללה
- . בצע את הפעולות המפורטות בסעיף *לאחר העבודה על חלקיו הפנימיים של המחשב*. **5**

## הסרת כרטיס ה-Bluetooth

- בצע את הפעולות המפורטות בסעיף *לפני העבודה על חלקיו הפנימיים של המחשב*.
  - **.2** הסר את:
  - a) הסוללה
  - b) כיסוי הבסיס
  - ... הסר את הבורג המקבע את כרטיס ה-Bluetooth למחשב.

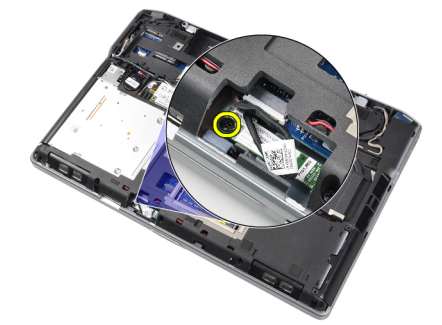

.4 נתק את כבל ה-Bluetooth מלוח המערכת.

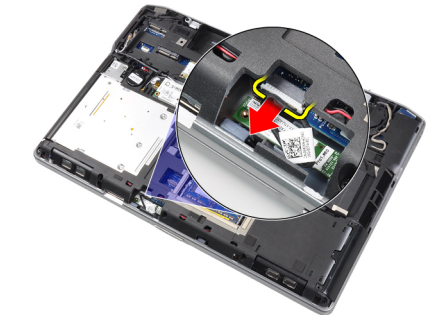

.5. הוצא את כרטיס ה-Bluetooth מהמחשב.

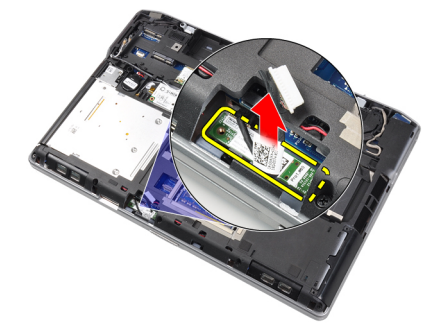

.6 נתק את כבל ה-Bluetooth מכרטיס ה-Bluetooth.

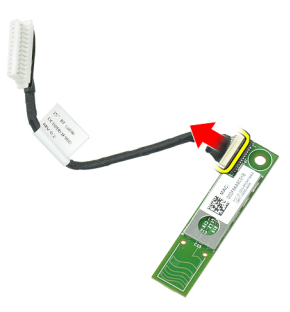

## התקנת כרטיס ה-Bluetooth

- .1 חבר את כבל ה-Bluetooth לכרטיס ה-Bluetooth.
- 2. חבר את הקצה השני של כבל ה-Bluetooth ללוח המערכת.
  - .3 הצב את כרטיס ה-Bluetooth במקומו במחשב.
- .4 הברג את הבורג כדי לקבע את כרטיס ה-Bluetooth בלוח המערכת.
  - **.5** התקן את:
  - a) כיסוי הבסיס
    - b) הסוללה
- .5 בצע את הפעולות המפורטות בסעיף *לאחר העבודה על חלקיו הפנימיים של המחשב*.

#### הסרת כרטיס המודם

- . בצע את הפעולות המפורטות בסעיף *לפני העבודה על חלקיו הפנימיים של המחשב*.
  - .2 הסר את
  - a) הסוללה
  - b) כיסוי הבסיס
  - . הסר את הבורג המחבר את כרטיס המודם למחשב.

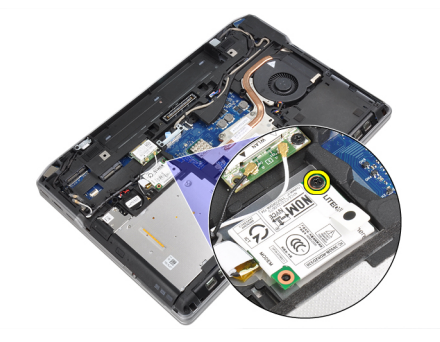

.4 הרם את כרטיס המודם כדי לשחרר את הלשונית מהמחבר שבגב הכרטיס.

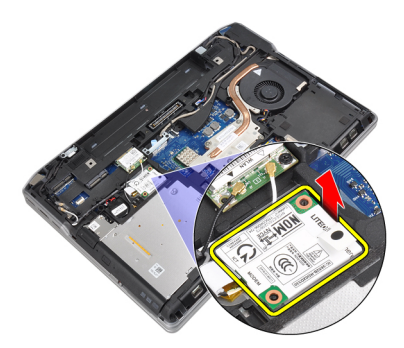

נתק את כבל המודם מכרטיס המודם. 5.

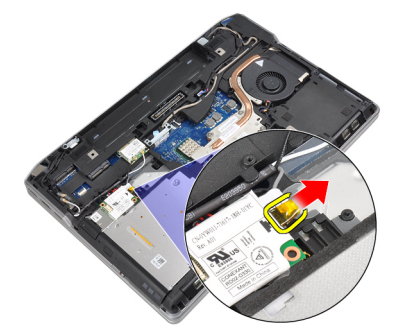

.6 אחוז בכרטיס המודם והוצא אותו מהמחשב.

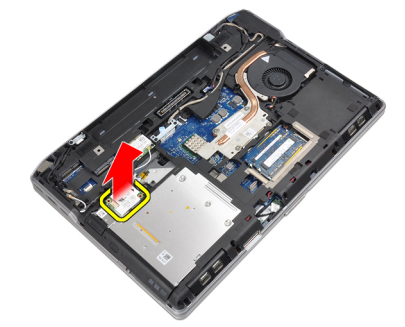

#### התקנת כרטיס המודם

- הכנס את כרטיס המודם לחריץ שלו
- . הצב את כרטיס המודם כך שהלשונית שבגב הכרטיס תיתפס בחריץ.
  - . חבר את כבל המודם לכרטיס המודם. .3
  - .4 הברג את הבורג כדי לקבע את כרטיס המודם.
    - **.5** התקן את:
    - a) כיסוי הבסיס
      - b) הסוללה
- . בצע את הפעולות המפורטות בסעיף *לאחר העבודה על חלקיו הפנימיים של המחשב*. **.6**

## הסרת הרמקולים

- . בצע את הפעולות המפורטות בסעיף לפני העבודה על חלקיו הפנימיים של המחשב.
  - **.2** הסר את:
  - a) הסוללה
  - b) כיסוי הבסיס
  - רכונן הקשיח (C
  - d) מסגרת המקלדת
    - e) המקלדת
  - f) מכלול הצג
  - משענת כף היד (g
  - נמצא בדגמים E6430/E6430 ATG כרטיס המדיה (נמצא בדגמים (h
    - ExpressCard- בית קורא כרטיסי (i
      - j) כרטיס Bluetooth
        - . k) לוח המערכת
    - . הסר את הברגים שמהדקים את הרמקולים למחשב.

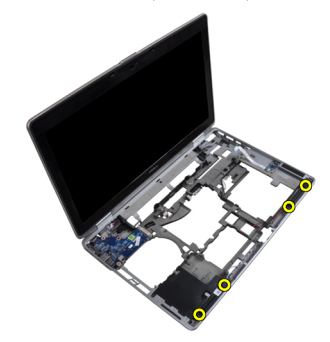

.4 הסר את כבל הרמקול מתעלת הניתוב.

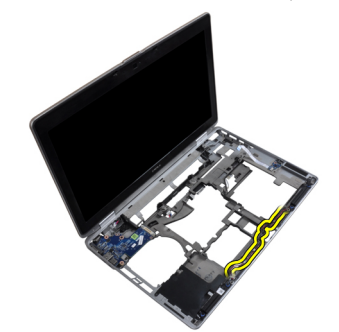

**.5** הסר את הרמקולים מהמחשב.

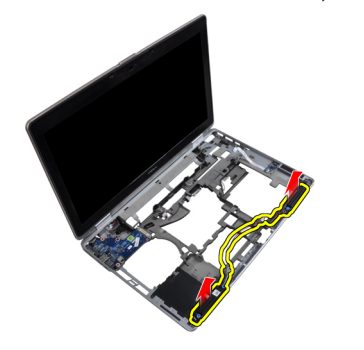

### התקנת הרמקולים

- . יישר את הרמקולים במקומם המקורי וחבר את כבלי הרמקולים.
  - **2.** חזק את הברגים כדי להדק את הרמקולים למקומם.
    - **.3** התקן את:
    - a) לוח המערכת
    - b) כרטיס Bluetooth
    - ExpressCard בית קורא כרטיסי ה-
- (d כרטיס המדיה (נמצא בדגמים E6430/E6430 ATG בלבד)
  - e) משענת כף היד
    - f) מכלול הצג
      - g) המקלדת
  - h) מסגרת המקלדת
  - i) הכונן הקשיח
    - j) כיסוי הבסיס
      - k) הסוללה
- . בצע את הפעולות המפורטות בסעיף *לאחר העבודה על חלקיו הפנימיים של המחשב*. 4

### הסרת סוללת המטבע

- . בצע את הפעולות המפורטות בסעיף לפני העבודה על חלקיו הפנימיים של המחשב.
  - **.2** הסר את:
  - a) הסוללה
  - b) כיסוי הבסיס
  - נתק את כבל המחבר של סוללת המטבע. 3

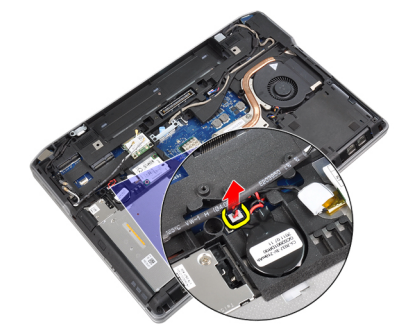

.4 הרם את הסוללה השטוחה והוצא אותה מהמחשב.

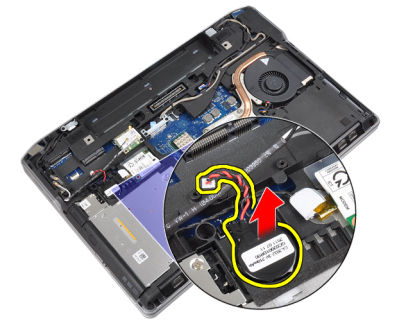

## התקנת סוללת המטבע

- . הצב את סוללת המטבע בחריץ שלה.
- .2 חבר את הכבל של הסוללה השטוחה.
  - **.3** התקן את:
  - a) כיסוי הבסיס
    - b) הסוללה
- .4 בצע את הפעולות המפורטות בסעיף *לאחר העבודה על חלקיו הפנימיים של המחשב*.

# הסרת תא ה-ExpressCard

- . בצע את הפעולות המפורטות בסעיף לפני העבודה על חלקיו הפנימיים של המחשב.
  - **.2** הסר את:
  - a) הסוללה
  - b) כיסוי הבסיס
  - ) הכונן הקשיח (c
  - Bluetooth כרטיס (d
    - e) מסגרת המקלדת
      - f) המקלדת
        - ן) מכלול הצג (g
    - משענת כף היד (h
  - . הסר את הברגים המחברים את בית קורא כרטיסי ExpressCard למחשב.

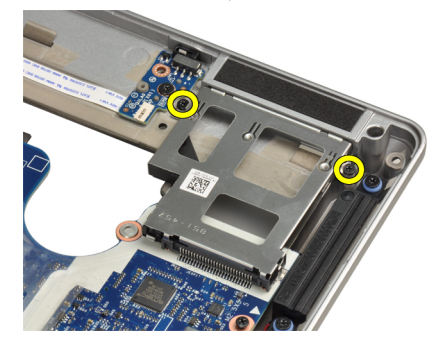

.4 הסר את בית קורא כרטיסי ה-ExpressCard מהמחשב.

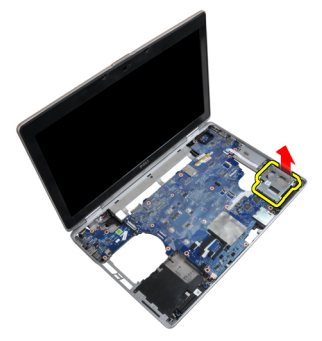

## ExpressCard-התקנת תא ה

- בתאו. בית קורא כרטיסי ה-ExpressCard בתאו.
- ב. חזק את הברגים כדי לקבע את בית קורא כרטיסי ה-ExpressCard למחשב.
  - :התקן את .3
  - a) משענת כף היד
    - b) מכלול הצג
    - C) המקלדת
  - . מסגרת המקלדת (d
  - Bluetooth כרטיס (e
    - רכונן הקשיח (f
    - ן) הכונן הקשיה (g) כיסוי הבסיס
      - y) כיסוייובטי h) הסוללה
      - 11221011 (11
- . בצע את הפעולות המפורטות בסעיף *לאחר העבודה על חלקיו הפנימיים של המחשב*. 4

### הסרת יציאת מחבר החשמל

- . בצע את הפעולות המפורטות בסעיף *לפני העבודה על חלקיו הפנימיים של המחשב*.
  - **.2** הסר את:
  - a) הסוללה
  - b) כיסוי הבסיס
  - נתק את כבל מחבר החשמל מלוח המערכת.

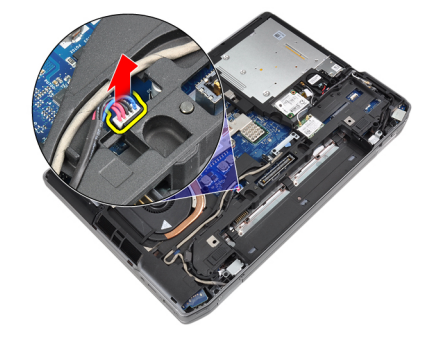

.4 הוצא את הבורג המחבר את כן ההרכבה של מחבר החשמל למחשב.

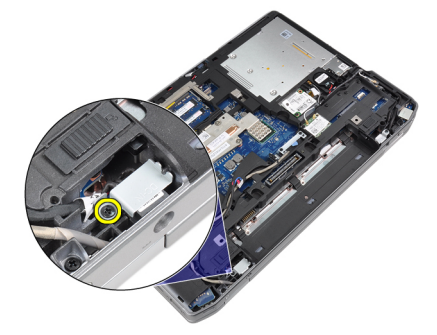

.5 הסר את כן ההרכבה של מחבר המתח מהמחשב.

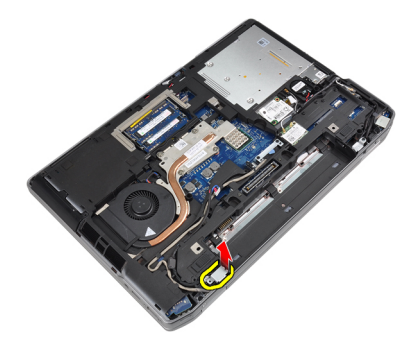

. הסר את כבל מחבר המתח מהמחשב.

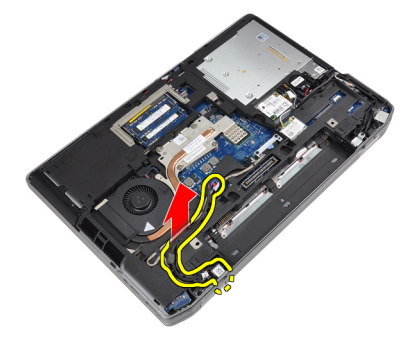

#### התקנת יציאת מחבר החשמל

- .1 חבר את כבל מחבר החשמל למחשב.
- .2 התקן את כן ההרכבה של מחבר החשמל במקומו במחשב.
- . חזק את הבורג כדי לקבע את כן ההרכבה של מחבר החשמל למחשב.
  - .4 חבר את הכבל של מחבר החשמל ללוח המערכת.
    - .5 התקן את
    - a) כיסוי הבסיס
      - b) הסוללה
- . בצע את הפעולות המפורטות בסעיף *לאחר העבודה על חלקיו הפנימיים של המחשב*. **6**

## הסרת לוח נוריות ההפעלה

- . בצע את הפעולות המפורטות בסעיף *לפני העבודה על חלקיו הפנימיים של המחשב*. **1** 
  - בסר את: **.2**
  - a) הסוללה
  - b) כיסוי הבסיס
  - רכונן הקשיח (C
  - d) מודול ה-Bluetooth
    - e) מסגרת המקלדת
      - f) המקלדת
      - g) מכלול הצג
      - ישטגרת הצג (h
        - i) לוח הצג
  - ג. נתק את הכבל של לוח נוריות ההפעלה.

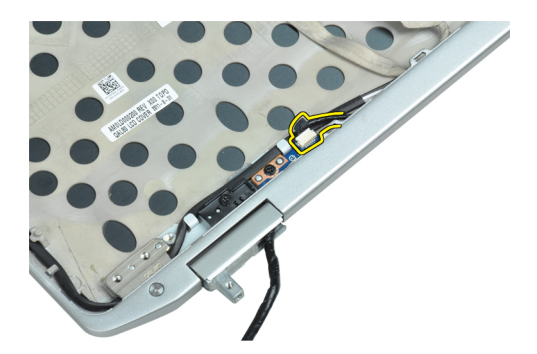

.4 הסר את הבורג המחבר את לוח נוריות ההפעלה למכלול הצג.

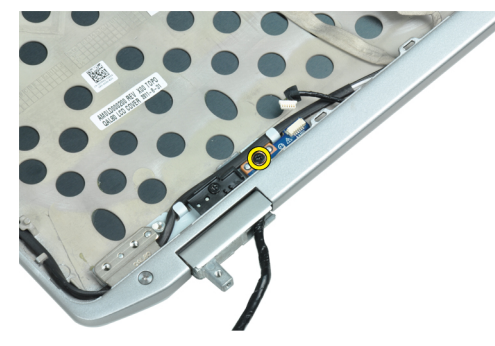

**.5** הסר את לוח נוריות ההפעלה ממכלול הצג.

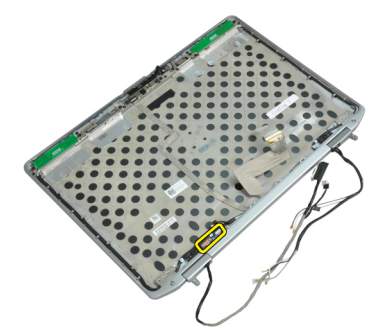

## התקנת לוח נוריות ההפעלה

- .1 מקם את לוח נוריות ההפעלה בתא שלו שבמכלול הצג.
- **.2** חזק את הבורג כדי לקבע את לוח הנוריות למכלול הצג.
  - . חבר את הכבל של לוח הנוריות למכלול הצג.
    - .4 התקן את
    - a) לוח הצג
    - b) מסגרת הצג
    - ) מכלול הצג
    - d) המקלדת
    - פ) מסגרת המקלדת
    - Bluetooth מודול ה-Bluetooth

      - g) הכונן הקשיח יי
      - h) כיסוי הבסיס
        - i) הסוללה

. בצע את הפעולות המפורטות בסעיף *לאחר העבודה על חלקיו הפנימיים של המחשב*. **5** 

# הסרת לוח הקלט/פלט

- . בצע את הפעולות המפורטות בסעיף לפני העבודה על חלקיו הפנימיים של המחשב.
  - .2 הסר את
  - a) הסוללה
  - b) כיסוי הבסיס
  - c) הכונן הקשיח
  - d) הכונן האופטי
  - Bluetooth כרטיס (e
    - f) מסגרת המקלדת
      - g) המקלדת
      - h) מכלול הצג
    - i) משענת כף היד
  - (בלבד) בלבד) בלבא ברגמים E6430/E6430 ATG כרטיס המדיה (נמצא בדגמים (
    - k) בית קורא כרטיסי ה-ExpressCard
      - לוח המערכת
    - . הסר את הבורג שמהדק את לוח הקלט/פלט למחשב.

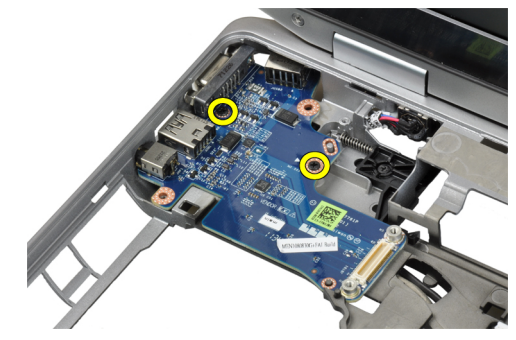

.4 הסר את לוח הקלט/פלט מהמחשב.

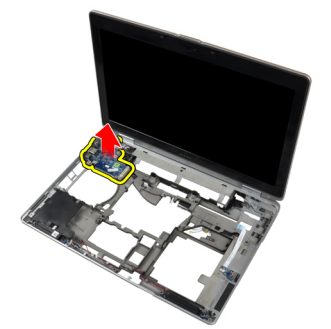

## (I/O) התקנת לוח הקלט/פלט

- **.1** מקם את לוח הקלט/פלט בתא שלו.
- . חזק את הברגים כדי להדק את לוח הקלט/פלט.
  - **.3** התקן את:
  - a) לוח המערכת
  - ExpressCard- בית קורא כרטיסי (b

- (כרטיס המדיה (נמצא בדגמים E6430/E6430 ATG בלבד)
  - d) משענת כף היד
    - e) מכלול הצג
    - f) המקלדת
  - . מסגרת המקלדת (g
  - Bluetooth כרטיס (h
    - i) הכונן הקשיח
    - ו) הכונן האופטי (j
    - ן) הכונן האוכס (k
      - א) כסו הבי |) הסוללה
- . בצע את הפעולות המפורטות בסעיף *לאחר העבודה על חלקיו הפנימיים של המחשב*. 4

# הסרת לוח התמיכה של הכונן הקשיח

- . בצע את הפעולות המפורטות בסעיף *לפני העבודה על חלקיו הפנימיים של המחשב*.
  - .2 הסר את
  - a) הסוללה
  - b) כיסוי הבסיס
  - ) הכונן הקשיח (C
  - d) הכונן האופטי
  - e) מסגרת המקלדת
    - . f) המקלדת
    - g) מכלול הצג
  - טי משענת כף היד (h
  - . הסר את הבורג המקבע את לוח התמיכה של הכונן הקשיח למחשב.

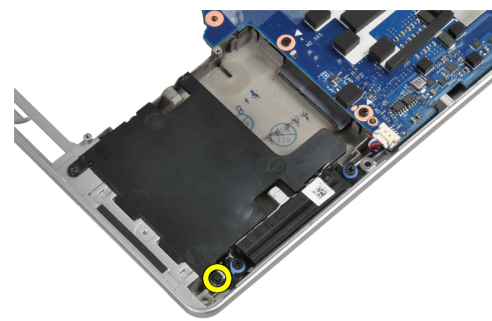

.4 הרם את לוח התמיכה של הכונן הקשיח מהמחשב.

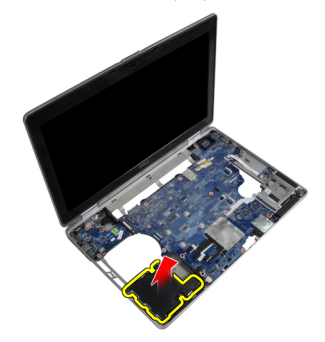

## התקנת לוח התמיכה של הכונן הקשיח

- . הצב את לוח התמיכה של הכונן הקשיח בתא שלו.
- חזק את הבורג כדי להדק את לוח התמיכה בכונן הקשיח למחשב.
  - .3 התקן את
  - a) משענת כף היד
    - ) מכלול הצג
    - c) המקלדת
  - d) מסגרת המקלדת
  - . רכונן האופטי (e
  - f) הכונן הקשיח
  - ן) כיסוי הבסיס
    - h) הסוללה
- . בצע את הפעולות המפורטות בסעיף *לאחר העבודה על חלקיו הפנימיים של המחשב*.

#### הסרת משענת כף היד

- . בצע את הפעולות המפורטות בסעיף לפני העבודה על חלקיו הפנימיים של המחשב.
  - **.2** הסר את:
  - a) הסוללה
  - (a) כיסוי הבסיס
  - ) הכונן הקשיח
  - Bluetooth כרטיס (d
    - פ) מסגרת המקלדת
      - . f) המקלדת
  - . הסר את הברגים שמחברים את מכלול משענת כף היד לבסיס מחשב.

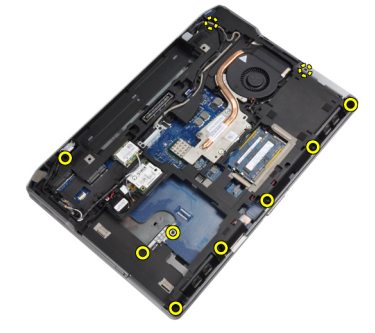

.4 הפוך את המחשב והסר את הברגים שמחברים את מכלול משענת כף היד למחשב.

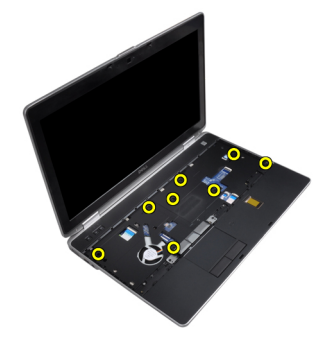
.5. נתק את כבל כרטיס המדיה (זמין בדגמים E6430/E6430 ATG בלבד).

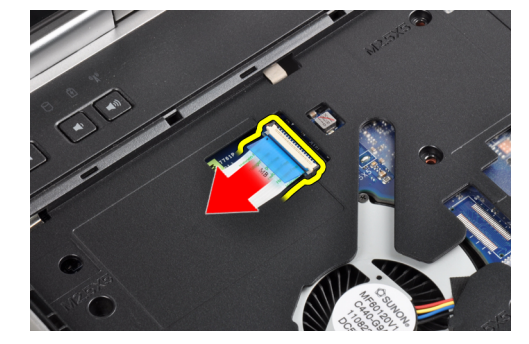

נתק את כבל משטח המגע. 6.

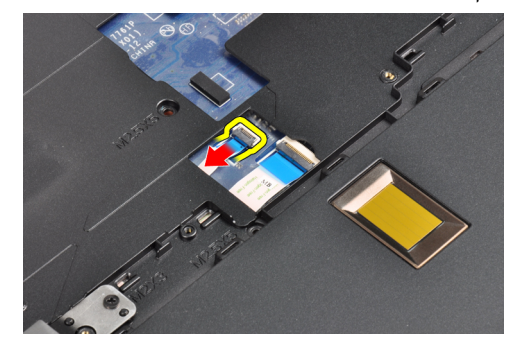

.דעק את כבל קורא טביעת האצבע. 7

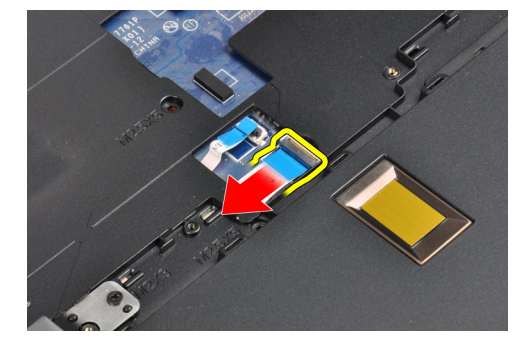

. הרם את משענת כף היד והסר אותה מהמחשב.

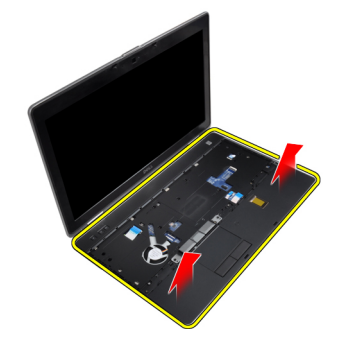

### התקנת משענת כף היד

- . ישר את מכלול משענת כף היד במקומו המקורי במחשב והכנס אותו למקומו.
  - **.2** חבר את הכבלים הבאים:
  - a) כרטיס מדיה (זמין בדגמים E6430/E6430 ATG בלבד).
    - b) משטח מגע
    - קורא טביעות אצבעות (C
    - . חזק את הברגים כדי להדק את משענת כף היד למחשב.
      - **.4** התקן את:
      - a) המקלדת
      - b) מסגרת המקלדת
      - c) מודול ה-Bluetooth
        - d) הכונן הקשיח
        - e) כיסוי הבסיס
          - f) הסוללה
- . בצע את הפעולות המפורטות בסעיף *לאחר העבודה על חלקיו הפנימיים של המחשב*. **5**

# -Wi-Fi הסרת לוח מתג ה

- . בצע את הפעולות המפורטות בסעיף *לפני העבודה על חלקיו הפנימיים של המחשב*.
  - בסר את: **.2**
  - a) הסוללה
  - b) כיסוי הבסיס
  - הכונן הקשיח (C
  - הכונן האופטי (d
  - פ) מסגרת המקלדת
    - f) המקלדת
  - משענת כף היד (g
  - גתק את כבל לוח מתג ה-Wi-Fi מלוח המערכת. 3

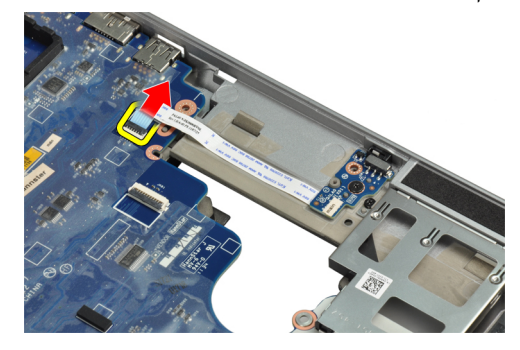

.4 הסר את הבורג המקבע את לוח מתג ה-Wi-Fi.

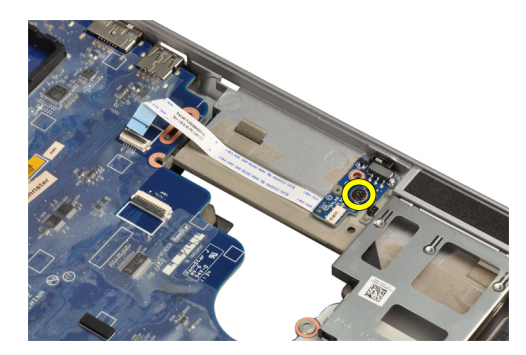

.Wi-Fi והסר את לוח מתג ה-Wi-Fi והסר את לוח מתג ה-Wi-Fi .5

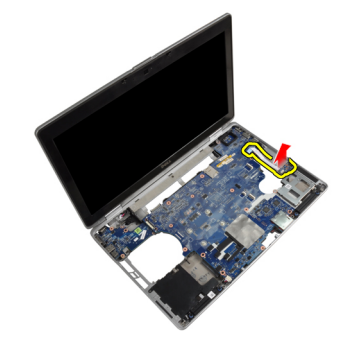

## -Wi-Fi התקנת לוח מתג ה

- חבר את הסרט הדביק שבגב כרטיס מתג ה-Wi-Fi והנח את הלוח בחריץ שלו. .1
  - .Wi-Fi הברג את הבורג כדי לקבע את לוח מתג ה .2
    - חבר את כבל מתג ה-Wi-Fi ללוח המערכת. .3
      - התקן את: .4
      - a) משענת כף היד
        - b) המקלדת
      - מסגרת המקלדת (C
      - d) הכונן האופטי

      - e) הכונן הקשיח
      - f) כיסוי הבסיס
        - g) הסוללה
- בצע את הפעולות המפורטות בסעיף *לאחר העבודה על חלקיו הפנימיים של המחשב*. .5

## הסרת לוח המערכת

- בצע את הפעולות המפורטות בסעיף *לפני העבודה על חלקיו הפנימיים של המחשב*. .1
  - .2 הסר את:
  - a) הסוללה
  - b) כיסוי הבסיס
  - רכונן הקשיח (c
  - d) הכונן האופטי
  - Bluetooth כרטיס (e
    - f) מסגרת המקלדת
      - - g) המקלדת

- h) כרטיס ה-WLAN (h
  - i) כרטיס מודם
    - j) גוף הקירור
    - k) המעבד
  - ו) משענת כף היד
- ExpressCard בית (m
- . נתק את כבל מחבר המתח מהחלק התחתון של לוח המערכת.

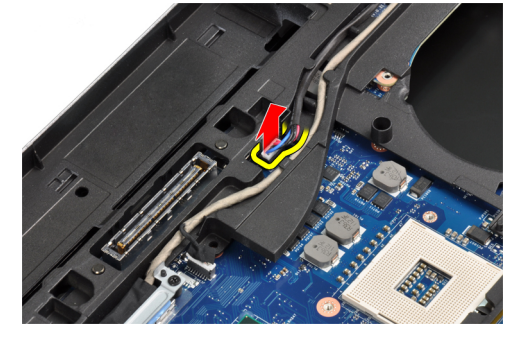

.LVDS הסר את הברגים המקבעים את פס התמיכה של ה-LVDS.

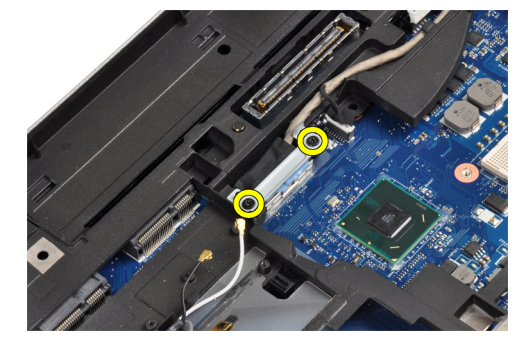

.5 הסר את פס התמיכה של ה-LVDS מהמחשב.

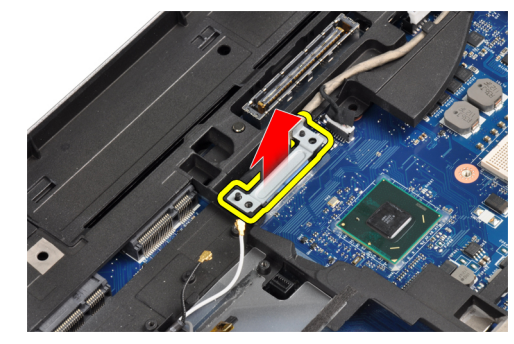

נתק את כבל ה-LVDS מלוח המערכת.

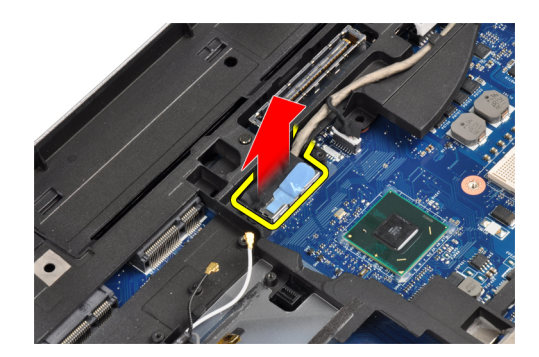

נתק את כבלי האנטנה מערוץ הניתוב. 7

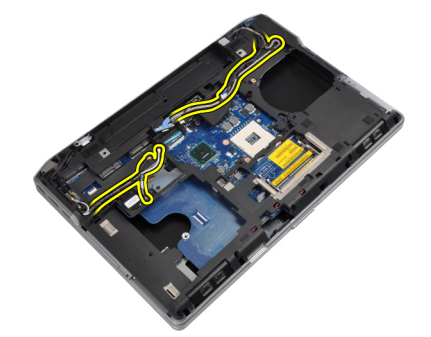

נתק את כבל המחבר של סוללת המטבע. **8** 

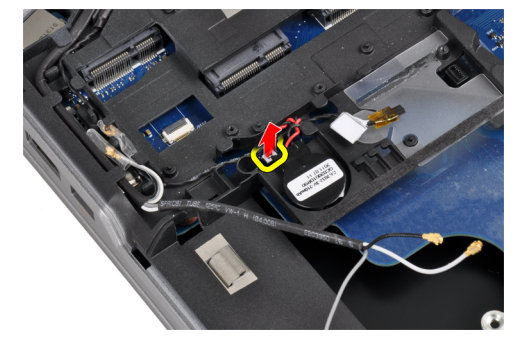

.9 נתק את כבל הרמקולים מהחלק העליון של לוח המערכת.

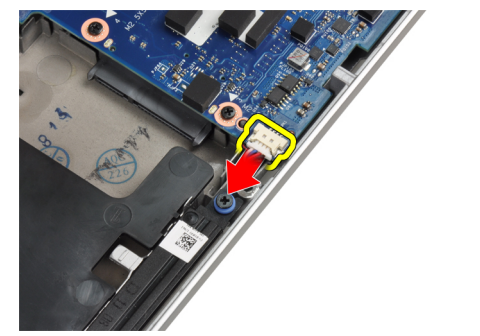

.Wi-Fi נתק את כבל לוח ה-Wi-Fi.

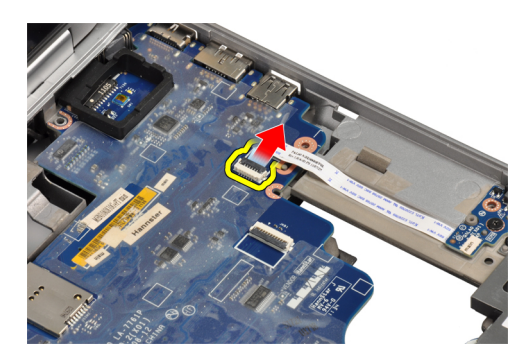

.11 הסר את הברגים שמהדקים את לוח המערכת למקומו.

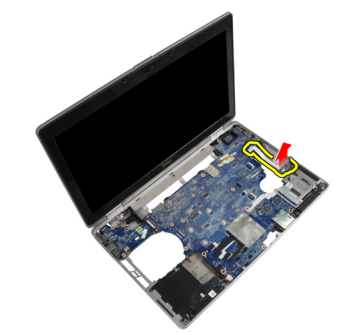

.12 הרם את קצה לוח המערכת בזווית של 45 מעלות.

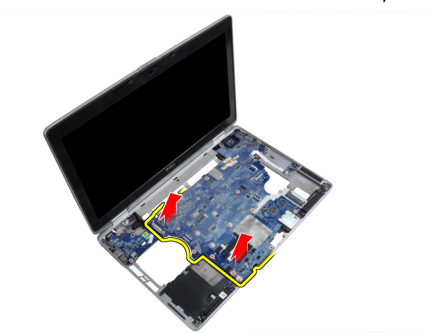

.13 שחרר את לוח המערכת מהיציאות והמחברים.

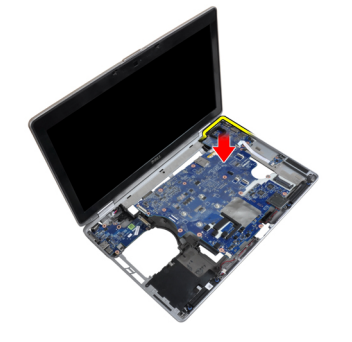

.14 הרם את לוח המערכת מהמחשב.

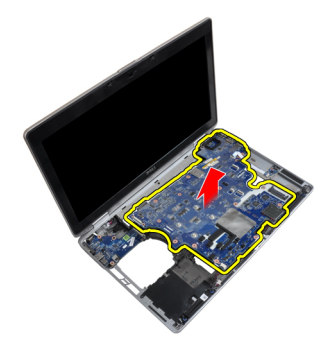

## התקנת לוח המערכת

- .1 הנח את לוח המערכת על המארז.
- .2 חזק את הברגים כדי להדק את לוח המערכת למחשב.
  - ג חבר את הכבלים הבאים ללוח המערכת: **.3** 
    - a) לוח מתג ה-Wi-Fi
      - b) רמקול
      - כוללה שטוחה (C
        - LVDS (d
  - נתב את כבלי האנטנה דרך ערוצי הניתוב. .4
- התקן את פס התמיכה של ה-LVDS במקומו במחשב.
- הברג את הבורג כדי לקבע את פס התמיכה של ה-LVDS למחשב.
  - .7 חבר את כבל מחבר החשמל ללוח המערכת.
    - **.8** התקן את:
    - a) בית ExpressCard
      - b) משענת כף היד
        - ) המעבד
        - d) גוף הקירור
        - e) כרטיס מודם
      - WLAN כרטיס (f
        - g) המקלדת
      - ט מסגרת המקלדת (h
      - Bluetooth כרטיס (i
        - ן) הכונן האופטי (j
        - ן) הכונן הקשיח (k
        - א) הכונן הקשיו (I
          - הסוללה (m
- .9 בצע את הפעולות המפורטות בסעיף *לאחר העבודה על חלקיו הפנימיים של המחשב*.

### הסרת מחבר המודם

- . בצע את הפעולות המפורטות בסעיף לפני העבודה על חלקיו הפנימיים של המחשב.
  - **.2** הסר את:
  - a) הסוללה
  - b) כיסוי הבסיס
  - ) הכונן הקשיח

- d כרטיס (d
  - e) מסגרת המקלדת
    - f) המקלדת
    - . g) מכלול הצג
  - ט משענת כף היד (h
- נמצא בדגמים E6430/E6430 ATG כרטיס המדיה (נמצא בדגמים (i
  - j) בית קורא כרטיסי ה-ExpressCard
    - א) לוח המערכת (k
  - נתק את כבל כרטיס המודם מכרטיס המודם. .3

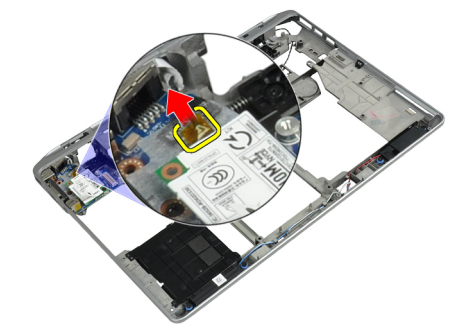

.4 הוצא את כבל המודם מתעלת הניתוב.

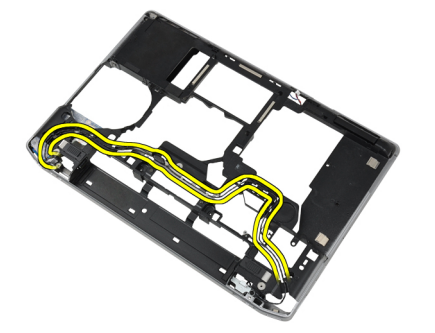

.5 הוצא את הבורג המחבר את כן ההרכבה של מחבר המודם למחשב.

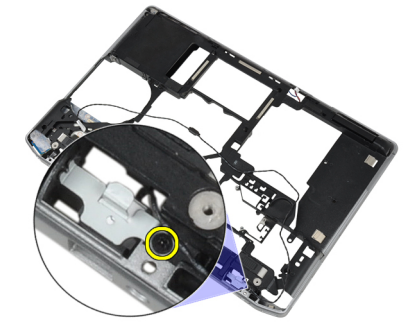

**.6** הסר את כן ההרכבה של מחבר המודם מהמחשב.

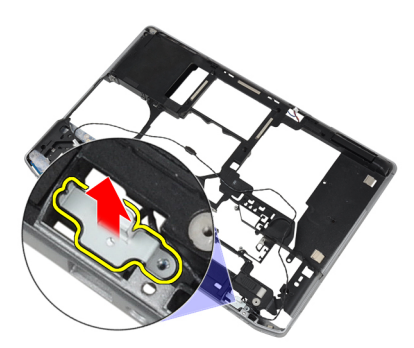

.7 הוצא את מחבר המודם מהמחשב.

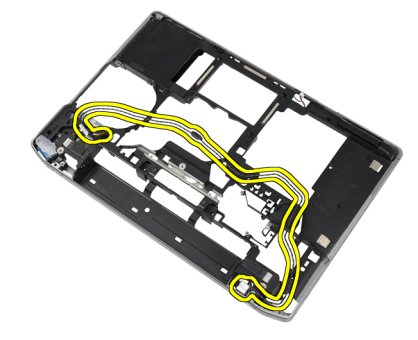

## התקנת מחבר המודם

- .1 מקם את מחבר המודם בתא שלו.
- .2 הנח את כן ההרכבה של מחבר המודם על-גבי המחבר.
- . חזק את הבורג כדי להדק את כן ההרכבה של מחבר המודם למקומו.
  - .4 נתב את כבל מחבר המודם.
  - **.5** חבר את כבל כרטיס המודם לכרטיס המודם.
    - **.6** התקן את:
    - a) לוח המערכת
    - ExpressCard בית קורא כרטיסי ה(b
  - (c כרטיס המדיה (נמצא בדגמים E6430/E6430 ATG בלבד)
    - d) משענת כף היד
    - e) מכלול הצג
      - f) המקלדת
    - g) מסגרת המקלדת
    - Bluetooth כרטיס (h

      - i) הכונן הקשיח j) כיסוי הבסיס
        - - k) הסוללה
- . בצע את הפעולות המפורטות בסעיף *לאחר העבודה על חלקיו הפנימיים של המחשב*. **7**

# הסרת מכלול הצג

- . בצע את הפעולות המפורטות בסעיף *לפני העבודה על המחשב*.
  - **.2** הסר את:

- a) הסוללה
- b) כיסוי הבסיס
- . הסר את הברגים המקבעים את פס התמיכה של ה-LVDS ללוח המערכת.

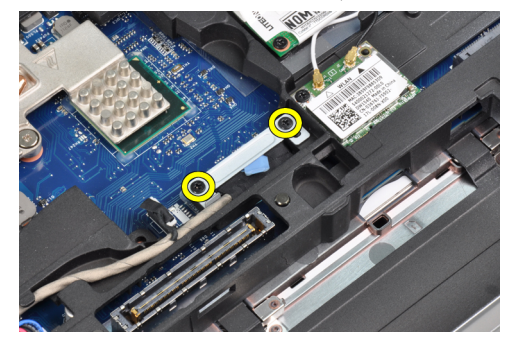

.4 הסר את פס התמיכה של ה-LVDS מלוח המערכת.

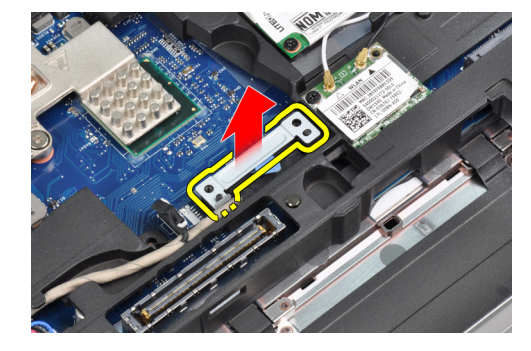

.LVDS- נתק את כבל ה-LVDS.

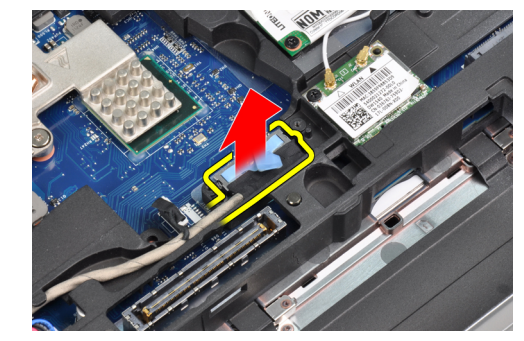

נתק את כבל המצלמה מלוח המערכת. **6** 

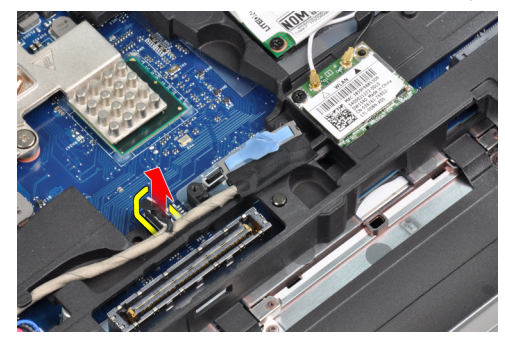

ד. הסר את כבל ה-LVDS מתעלת הניתוב.

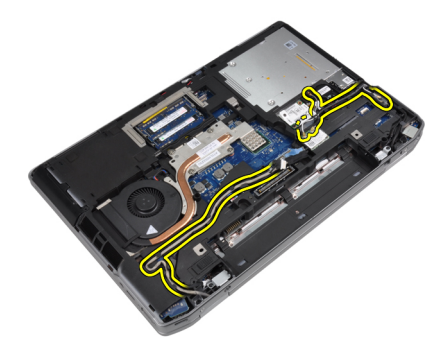

. הסר את הברגים כדי לשחרר את מכלול הצג בשני הצדדים.

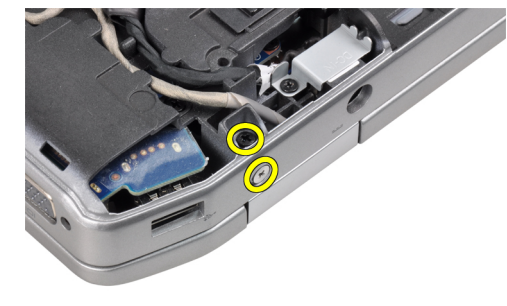

.9 הרם את מכלול הצג ומשוך את כבלי ה-LVDS והאנטנה דרך הפתח במחשב.

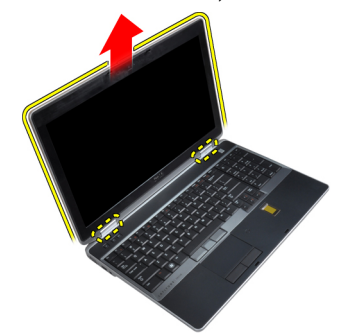

.10 הסר את מכלול הצג מהמחשב.

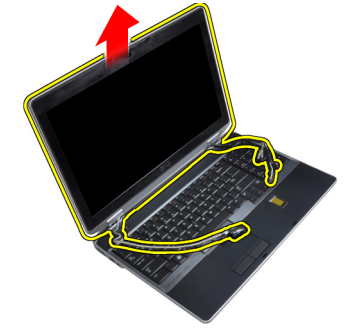

# התקנת מכלול הצג

- .1 הצב את מכלול הצג במחשב.
- . הכנס את כבלי ה-LVDS והאנטנה האלחוטית דרך החורים בתושבת הבסיסית וחבר אותם.

- . הברג את הברגים בשתי הפינות כדי לקבע את מכלול הצג. 3
  - 4. נתב את כבלי ה-LVDS והאנטנה דרך ערוץ הניתוב.
    - **5.** חבר את הכבלים הבאים למחשב:
      - LVDS (a
      - b) המצלמה
    - .6 חבר את פס התמיכה של ה-LVDS במקומו במחשב.
    - . הברג את הבורג כדי לקבע את פס התמיכה למחשב.
      - **.8** התקן את:
      - a) כיסוי הבסיס
        - b) הסוללה
- .9 בצע את הפעולות המפורטות בסעיף *לאחר העבודה על חלקיו הפנימיים של המחשב*.

### הסרת מסגרת הצג

- בצע את הפעולות המפורטות בסעיף *לפני העבודה על חלקיו הפנימיים של המחשב*.
  - . הסר את הסוללה.
  - .3 שחרר את השוליים התחתונים של מסגרת הצג.

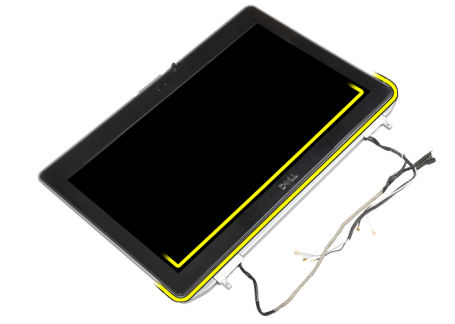

.4 הוצא את השוליים השמאליים, הימניים והעליונים של מסגרת הצג.

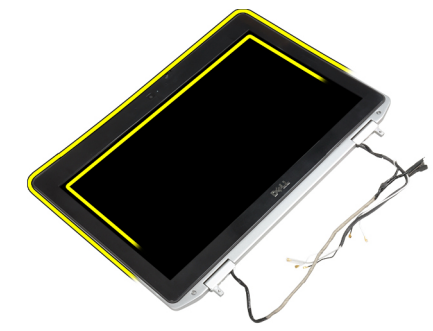

.5 הסר את מסגרת הצג ממכלול הצג.

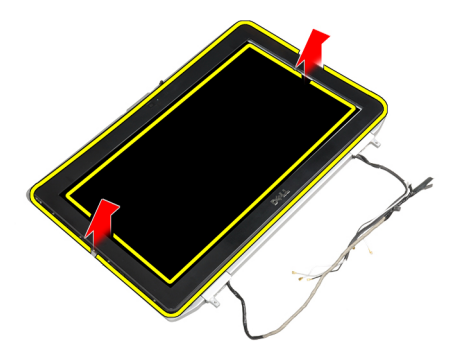

### התקנת מסגרת הצג

- געל מכלול הצג. **1**. הנח את מסגרת הצג על מכלול הצג.
- 2. לחץ על מסגרת הצג, החל בפינה העליונה והמשך ללחוץ על כל צדדיה, עד שתיכנס בנקישה לתוך מכלול הצג.
  - .3 לחץ על השוליים השמאליים והימניים של מסגרת הצג.
    - .4 התקן את הסוללה.
  - . בצע את הפעולות המפורטות בסעיף *לאחר העבודה על חלקיו הפנימיים של המחשב*. **5**

## הסרת לוח הצג

- בצע את הפעולות המפורטות בסעיף *לפני העבודה על חלקיו הפנימיים של המחשב*.
  - **.2** הסר את:
  - a) הסוללה
  - b) מכלול הצג
  - C) מסגרת הצג
  - . הסר את הברגים שמהדקים את לוח הצג למכלול הצג.

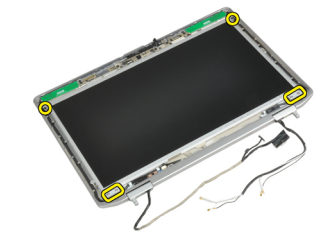

.4 הפוך את לוח הצג

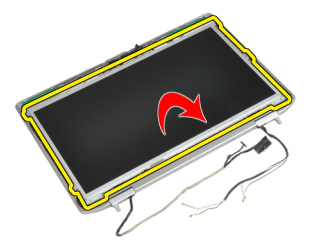

5. קלף את הסרט של מחבר כבל LVDS ונתק את כבל LVDS מלוח הצג.

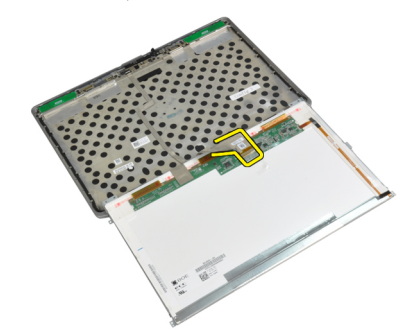

.6 הסר את לוח הצג ממכלול הצג.

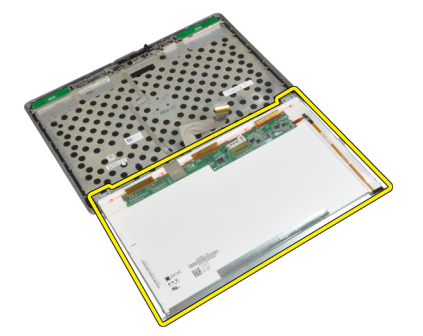

## התקנת לוח הצג

- ג. חבר את כבל ה-LVDS והדבק את הסרט של מחבר כבל ה-LVDS ללוח הצג.
  - .2 הפוך את הצג והנח אותו בתוך מכלול הצג.
  - חזק את הברגים כדי להדק את לוח הצג למכלול הצג.
    - .4 התקן את
    - aסגרת הצג (a
    - b) מכלול הצג
      - c) הסוללה
- .5 בצע את הפעולות המפורטות בסעיף *לאחר העבודה על חלקיו הפנימיים של המחשב*.

## הסרת מכלול הצג

- . בצע את הפעולות המפורטות בסעיף *לפני העבודה על המחשב*.
  - **.2** הסר את:
  - a) הסוללה
  - b) כיסוי הבסיס
- ... הסר את הברגים המקבעים את פס התמיכה של ה-LVDS ללוח המערכת.

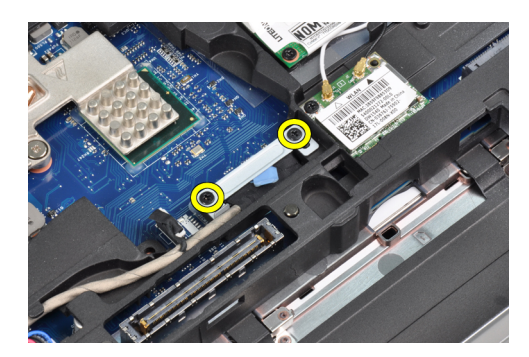

.4 הסר את פס התמיכה של ה-LVDS מלוח המערכת.

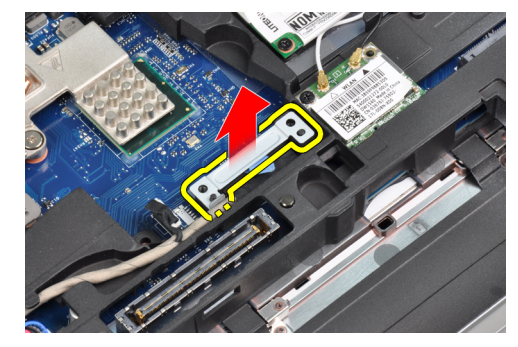

.LVDS- נתק את כבל ה-LVDS.

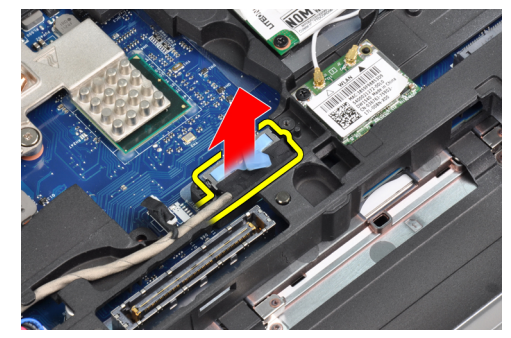

.6 נתק את כבל המצלמה מלוח המערכת.

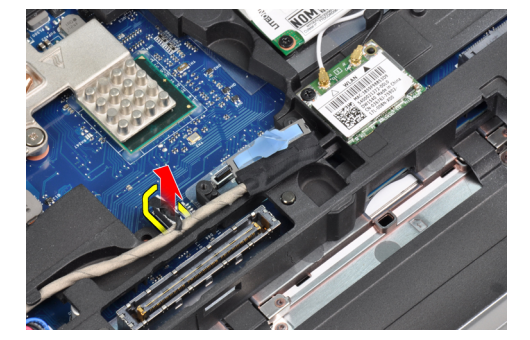

ד. הסר את כבל ה-LVDS מתעלת הניתוב.

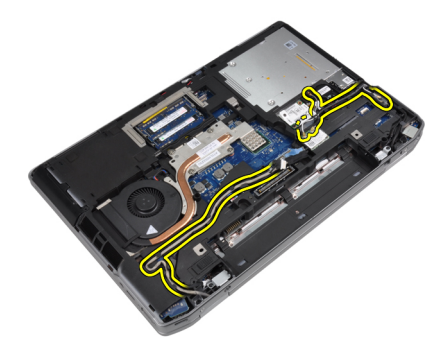

. הסר את הברגים כדי לשחרר את מכלול הצג בשני הצדדים.

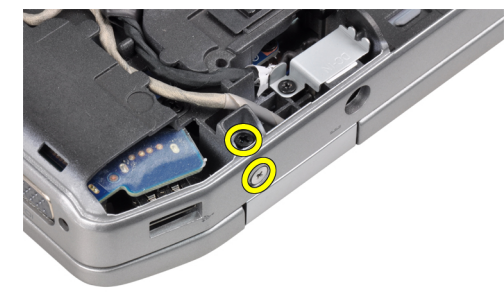

.9 הרם את מכלול הצג ומשוך את כבלי ה-LVDS והאנטנה דרך הפתח במחשב.

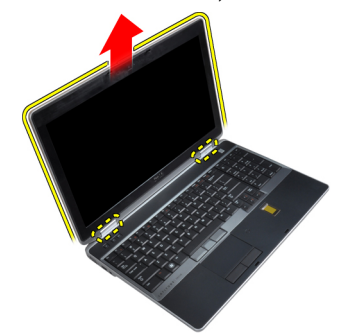

.10 הסר את מכלול הצג מהמחשב.

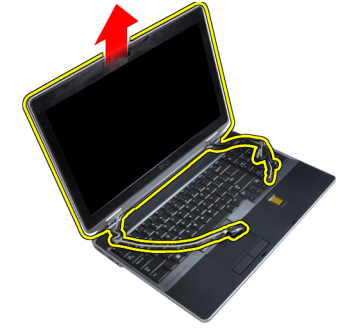

# התקנת מכלול הצג

- .1 הצב את מכלול הצג במחשב.
- . הכנס את כבלי ה-LVDS והאנטנה האלחוטית דרך החורים בתושבת הבסיסית וחבר אותם.

- . הברג את הברגים בשתי הפינות כדי לקבע את מכלול הצג. 3
  - 4. נתב את כבלי ה-LVDS והאנטנה דרך ערוץ הניתוב.
    - **5.** חבר את הכבלים הבאים למחשב:
      - LVDS (a
      - b) המצלמה
  - 6. חבר את פס התמיכה של ה-LVDS במקומו במחשב.
  - . הברג את הבורג כדי לקבע את פס התמיכה למחשב. 7
    - **.8**. התקן את:
    - a) כיסוי הבסיס
      - b) הסוללה
- . בצע את הפעולות המפורטות בסעיף *לאחר העבודה על חלקיו הפנימיים של המחשב*. **.9**

## הסרת המכסים של צירי הצג

- . בצע את הפעולות המפורטות בסעיף לפני העבודה על חלקיו הפנימיים של המחשב.
  - **.2** הסר את:
  - a) הסוללה
  - b) כיסוי הבסיס
  - כונן הקשיח (C
  - Bluetooth כרטיס (d
    - e) מסגרת המקלדת
    - , f) המקלדת
      - g) מכלול הצג
  - . סובב את הציר השמאלי ואת הציר הימני כלפי מעלה למצב אנכי. 3

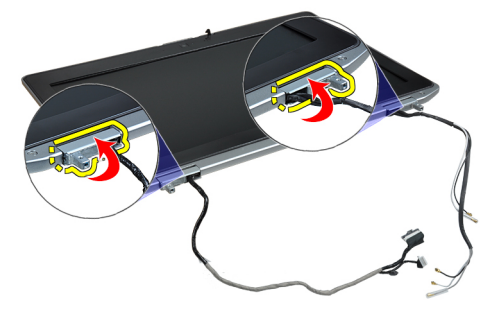

.4 הרם את קצה מכסה הציר מהציר כדי לרופף אותו והסר את מכסי הצירים ממכלול הצג.

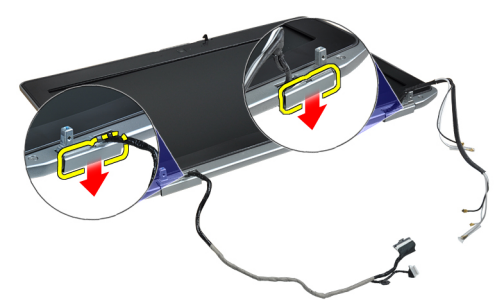

### התקנת המכסים של צירי הצג

- .1 החלק את מכסה הציר השמאלי על גבי לוח הצג.
- 2. סובב את הציר כלפי מטה כדי להדק את מכסה הציר ללוח הצג.
  - בצע שוב את השלבים 1 ו-2 לגבי הציר הימני. **.3** 
    - .4 התקן את
    - a) מכלול הצג
    - b) המקלדת
    - c) מסגרת המקלדת
    - d) כרטיס Bluetooth
      - e) הכונן הקשיח
      - ן כיסוי הבסיס (f
      - g) הסוללה
- .5 בצע את הפעולות המפורטות בסעיף *לאחר העבודה על חלקיו הפנימיים של המחשב*.

### הסרת צירי הצג

- . בצע את הפעולות המפורטות בסעיף *לפני העבודה על חלקיו הפנימיים של המחשב*.
  - .2 הסר את
  - a) הסוללה
  - (b) כיסוי הבסיס
  - ) הכונן הקשיח
  - Bluetooth כרטיס (d
  - (a) מסגרת המקלדת
    - ס) בוסגורורובו. f) המקלדת
    - ן) הכקורון g) מכלול הצג
    - (g) מסגרת הצג (h
      - i) לוח הצג
  - . הסר את הברגים המקבעים את לוחיות צירי הצג למכלול הצג.

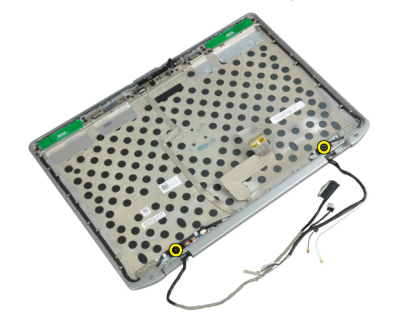

.4 הסר את לוחיות צירי הצג

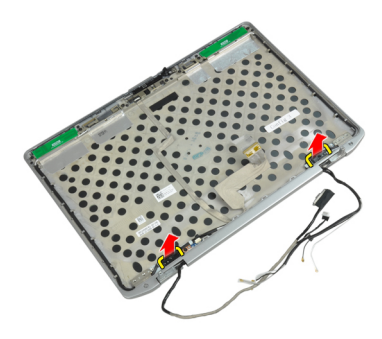

.5 הסר את הברגים המקבעים את צירי הצג למכלול הצג.

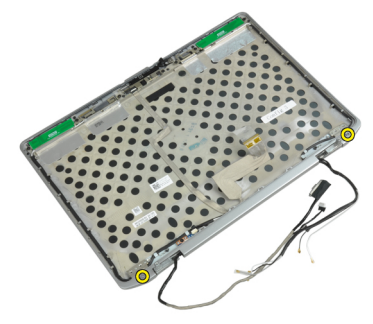

הסר את צירי הצג ממכלול הצג. **6**.

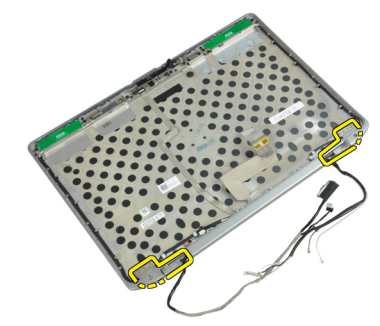

### התקנת צירי הצג

- גבי לוח הצג. מקם את שני צירי הצג על גבי לוח הצג.
- **.2** חזק את הברגים כדי לקבע את הצירים למכלול הצג.
  - . מקם את לוחיות צירי הצג על הצירים.
- 4. חזק את הברגים כדי לקבע את לוחיות צירי הצג למכלול הצג.
  - .5 התקן את:
  - a) לוח הצג
  - מסגרת הצג (b
  - c) מכלול הצג
    - d) המקלדת
  - . מסגרת המקלדת (e

  - Bluetooth כרטיס (f
    - g) הכונן הקשיח

- h) כיסוי הבסיס
  - i) הסוללה
- . בצע את הפעולות המפורטות בסעיף *לאחר העבודה על חלקיו הפנימיים של המחשב*. **6**

## הסרת המצלמה

- בצע את הפעולות המפורטות בסעיף *לפני העבודה על חלקיו הפנימיים של המחשב.* 
  - **.2** הסר את:
  - a) הסוללה
  - b) מכלול הצג
  - ) מסגרת הצג
  - d) לוח הצג
  - גתק את ה-LVDS ואת כבל המצלמה מלוח המערכת.

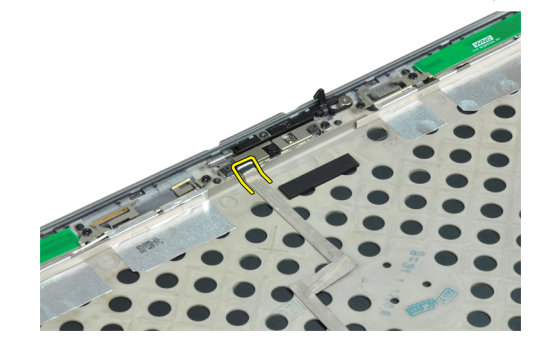

4. הסר את הבורג המחבר את המצלמה אל מכלול הצג.

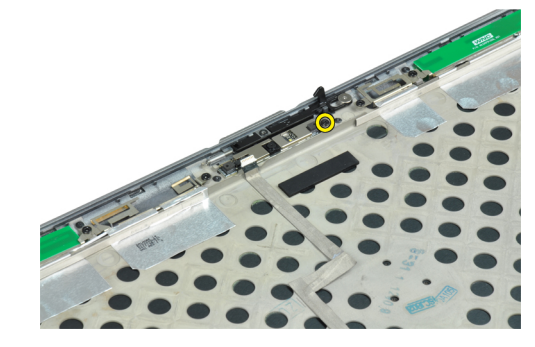

.5 הסר את המצלמה ממכלול הצג.

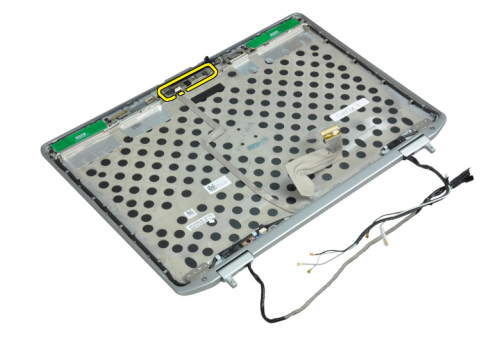

## התקנת המצלמה

- . התקן את המצלמה בחריץ שלה שבלוח התצוגה.
- 2. חזק את הבורג כדי להדק את המצלמה אל מכלול הצג.
  - חבר את כבל המצלמה וה-LVDS למצלמה.
    - .4 התקן את
    - a) לוח הצג
    - b) מסגרת הצג
    - ) מכלול הצג
      - d) הסוללה
- . בצע את הפעולות המפורטות בסעיף *לאחר העבודה על חלקיו הפנימיים של המחשב*.

# וכבל המצלמה LVDS-הסרת ה

- בצע את הפעולות המפורטות בסעיף *לפני העבודה על חלקיו הפנימיים של המחשב*.
  - בסר את: **.2**
  - a) הסוללה
  - b) כיסוי הבסיס
  - רכונן הקשיח (C
  - Bluetooth כרטיס (d
  - - נוסגורו ווניק
       המקלדת (f
    - g) מכלול הצג
    - שסגרת הצג (h
    - i) לוח הצג
    - ן) צירי הצג (j
  - גתק את ה-LVDS ואת כבל המצלמה מלוח המערכת.

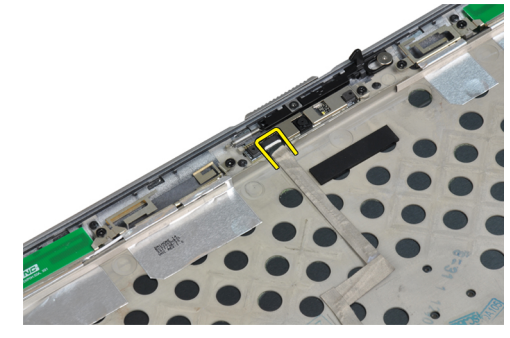

4. קלף את המשטחים הדביקים המקבעים את כבל המצלמה וה-LVDS למכלול הצג.

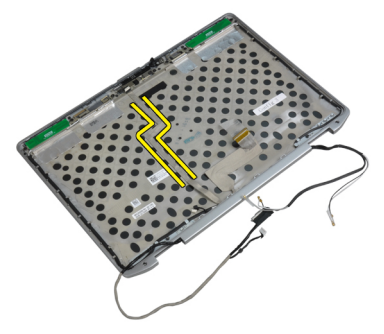

.5 הסר את ה-LVDS ואת כבל המצלמה ממכלול הצג.

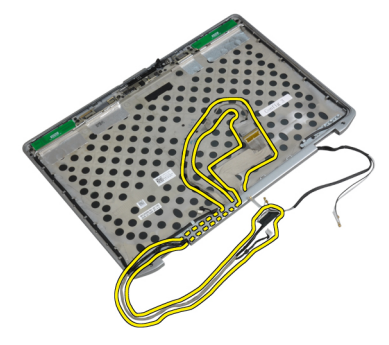

# וכבל המצלמה LVDS-התקנת ה

- נתב את כבל המצלמה וה-LVDS במכלול הצג. .1
  - .2 הצמד את הסרט הדביק כדי לקבע את הכבל.
- חבר את כבל ה-LVDS והמצלמה אל המצלמה. .3
  - התקן את: .4
  - a) צירי הצג
  - b) לוח הצג
  - C) מסגרת הצג
  - d) מכלול הצג
  - e) המקלדת
  - f) מסגרת המקלדת
  - g) כרטיס Bluetooth
    - h) הכונן הקשיח
    - i) כיסוי הבסיס
      - j) הסוללה
- .5 בצע את הפעולות המפורטות בסעיף *לאחר העבודה על חלקיו הפנימיים של המחשב*.

# 3

# מידע נוסף

בסעיף זה מובא מידע אודות התכונות הנוספות שמהוות חלק מהמחשב.

### מידע על יציאת העגינה

יציאת העגינה משמשת לחיבור המחשב הנייד לתחנת עגינה (אופציונלי).

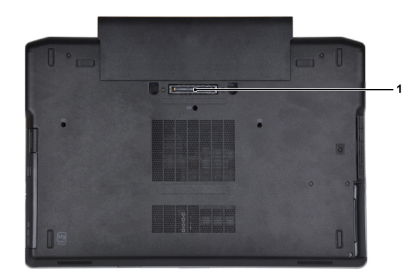

1. יציאת עגינה

## הגדרת המערכת

הגדרת המערכת מאפשרת לך לנהל את חומרת המערכת שלך ולציין אפשרויות ברמת ה-BIOS. דרך הגדרות המערכת באפשרותך:

- לשנות את הגדרות ה-NVRAM אחרי הוספה או הסרה של חומרה .
  - להציג את התצורה של חומרת המערכת .
  - להפעיל או להשבית התקנים משולבים .
  - להגדיר רמות סף של ביצועים וניהול צריכת חשמל ٠
    - לנהל את אבטחת המחשב .

# Boot Sequence (רצף אתחול)

רצף האתחול מאפשר לך לעקוף את סדר אתחול ההתקנים שנקבע בהגדרת המערכת ולאתחל התקן ספציפי (למשל כונן אופטי או כונן קשיח) בצורה ישירה. במהלך הבדיקה העצמית בהפעלה (POST), כאשר הסמל של Dell מופיע, באפשרותך:

- <F2> לגשת אל הגדרת המערכת על-ידי הקשה על ٠
- <F12> להעלות את תפריט האתחול החד-פעמי על-ידי הקשה על ٠

תפריט האתחול החד פעמי מציג את ההתקנים שבאפשרותך לאתחל, לרבות אפשרות האבחון. אפשרויות תפריט האתחול הן:

- כונן נשלף (אם זמין)
  - STXXXX כונן •

**הערה:** XXX הוא מספר כונן ה-SATA.

- כונן אופטי ٠
  - אבחוז .

הערה: הבחירה באפשרות Diagnostics (אבחוץ) תוביל להצגת המסך ePSA diagnostics (אבחוץ ePSA).

מסך רצף האתחול מציג גם את האפשרות לגשת אל מסך הגדרת המערכת.

## מקשי ניווט

בטבלה הבאה מוצגים מקשי הניווט של הגדרת המערכת.

### הערה: 💋

לגבי מרבית אפשרויות הגדרת המערכת, השינויים שאתה מבצע מתועדים אך לא ייכנסו לתוקף לפני שתפעיל מחדש את המערכת.

### טבלה 1. מקשי ניווט

| מקשים           | ניווט                                                          |
|-----------------|----------------------------------------------------------------|
| חץ למעלה        | מעבר לשדה הקודם.                                               |
| חץ למטה         | מעבר לשדה הבא.                                                 |
| <enter></enter> | אפשרות לבחור ערך בשדה שנבחר (אם רלוונטי) או לעבור לקישור בשדה. |

| מקשים                                                                                                    | ניווט                                                                                                    |
|----------------------------------------------------------------------------------------------------|----------------------------------------------------------------------------------------------------|
| מקש רווח                                                                                                    | -<br>הרחבה או כיווץ של רשימה נפתחת, אם רלוונטי.                                                                                                    |
| <tab></tab>                                                                                                    | מעבר לאזור המיקוד הבא.                                                                                                    |
| li di seconda di seconda di seconda di seconda di seconda di seconda di seconda di seconda di seconda di second | הערה:<br>עבור הדפדפן עם הגרפיקה הרגילה בלבד.                                                                                                    |
| <esc></esc>                                                                                                    | מעבר לדף הקודם, עד שיוצג המסך הראשי. הקשה על <esc> במסך הראשי מציגה הודעה שתנחה אותך לשמור את כל<br/>השינויים שלא נשמרו ולהפעיל את המערכת מחדש.</esc> |
| <f1></f1>                                                                                                    | הצגת קובץ העזרה של הגדרת המערכת.                                                                                                    |

# System Setup Options

הערה: Depending on the computer and its installed devices, the items listed in this section may or may not appear.

|                                                                                                    | טבלה 2. General              |
|----------------------------------------------------------------------------------------------------|------------------------------|
| Description                                                                                                    | Option                       |
| This section lists the primary hardware features of your computer.                                                             | System Information           |
| System Information •                                                                                                    |                              |
| Memory Information •                                                                                                    |                              |
| Processor Information •                                                                                                    |                              |
| Device Information •                                                                                                    |                              |
| .Displays the charge status of the battery                                                                                     | Battery Information          |
| Allows you to change the order in which the<br>computer attempts to find an operating<br>system. All the options are selected. | Boot Sequence                |
| Diskette Drive •                                                                                                    |                              |
| Internal HDD •                                                                                                    |                              |
| USB Storage Device •                                                                                                    |                              |
| CD/DVD/CD-RW Drive •                                                                                                    |                              |
| Onboard NIC •                                                                                                    |                              |
| You can also choose the Boot List option. The options are:                                                                     |                              |
| (Legacy (Default Setting •                                                                                                    |                              |
| UEFI •                                                                                                    |                              |
| .Allows you to set the date and time                                                                                           | Date/Time                    |
|                                                                                                    | System Configuration .3 טבלה |

| Description                                                                 | Option         |
|-----------------------------------------------------------------------------|----------------|
| Allows you to configure the integrated network controller. The options are: | Integrated NIC |

Disabled •

| Opt          | Description                                                                                                    |
|--------------|----------------------------------------------------------------------------------------------------|
|              | Enabled •<br>(Enabled w/PXE (Default Setting •                                                                                                    |
| Parallel F   | Allows you to define and set how the parallel<br>port on the docking station operates. You can<br>set the parallel port to:                                                                                                 |
|              | Disabled •<br>AT •<br>PS2 •<br>ECP •                                                                                                    |
| Serial F     | Identifies and defines the serial port settings.<br>You can set the serial port to:                                                                                                    |
|              | Disabled •<br>(COM1 (Default Setting •<br>COM2 •<br>COM3 •<br>COM4 •                                                                                                    |
|              | הערה:<br>The operating system may allocate<br>resources even if the setting is disabled.                                                                                                    |
| SATA Operat  | Allows you to configure the internal SATA<br>hard-drive controller. The options are:                                                                                                    |
|              | Disabled •<br>ATA •<br>AHCI •<br>( <b>RAID On</b> (Default Setting •                                                                                                    |
|              | הערה:<br>SATA is configured to support RAID mode.                                                                                                    |
| Dri          | Allows you to configure the SATA drives on board. The options are:                                                                                                    |
|              | SATA-0 •<br>SATA-1 •<br>SATA-4 •<br>SATA-5 •                                                                                                    |
|              | .Default Setting: All drives are enabled                                                                                                    |
| SMART Report | This field controls whether hard drive errors<br>for integrated drives are reported during<br>system startup. This technology is part of the<br>SMART (Self Monitoring Analysis and<br>Reporting Technology) specification. |

| Option                | Description                                                                                                    |
|-----------------------|----------------------------------------------------------------------------------------------------|
|                       | • Enable SMART Reporting — This option is<br>disabled by default.                                                                  |
| USB Configuration     | Allows you to define the USB configuration.<br>The options are:                                                                    |
|                       | Enable Boot Support •<br>Enable External USB Port •                                                                                |
|                       | .Default Setting: both the options are enabled                                                                                     |
| USB PowerShare        | Allows you to configure the behavior of the USB PowerShare feature. This option is disabled by default.                            |
|                       | Enable USB PowerShare •                                                                                                    |
| Keyboard Illumination | Allows you to choose the operating mode of the keyboard illumination feature. The options are:                                     |
|                       | (Disabled (Default Setting •                                                                                                    |
|                       | Level is 25% •                                                                                                    |
|                       | Level is 50% •                                                                                                    |
|                       | Level is 75% •                                                                                                    |
|                       | Level is 100% •                                                                                                    |
| Stealth Mode Control  | Allows you to set the mode that turns off all<br>light and sound emissions from the system.<br>This option is disabled by default. |
|                       | Enable Stealth Mode •                                                                                                    |
| Miscellaneous Devices | Allows you enable or disable the various on board devices. The options are:                                                        |
|                       | Enable Internal Modem •                                                                                                    |
|                       | Enable Microphone •                                                                                                    |
|                       | Enable eSATA Ports •                                                                                                    |
|                       | Enable Hard Drive Free Fall Protection •                                                                                           |
|                       | Enable Module Bay •                                                                                                    |
|                       | Enable ExpressCard •                                                                                                    |
|                       | Enable Camera •                                                                                                    |
|                       | Enable Media Card •                                                                                                    |
|                       | Disable Media Card •                                                                                                    |

Default Setting: All devices are enabled

טבלה 4. Video

| Option         | Description                                                            |
|----------------|------------------------------------------------------------------------|
| LCD Brightness | .Allows you to set the panel brightness when the ambient sensor is Off |
| Optimus        | Allows you to enable or disable the NVIDIA Optimus technology.         |
|                | . <b>Enable Optimus</b> — Default Setting •                            |

טבלה Security .5

| Option                          | Description                                                                                                    |
|---------------------------------|----------------------------------------------------------------------------------------------------|
| Intel TXT (LT-SX) Configuration | .This option is disabled by default                                                                                                    |
| Admin Password                  | Allows you to set, change, or delete the administrator (admin) password.                                                                  |
|                                 | הערה:<br>You must set the admin password before you set the system or hard drive<br>password.                                             |
|                                 | הערה:<br>Successful password changes take effect immediately.                                                                             |
|                                 | הערה:<br>Deleting the admin password automatically deletes the system password and<br>the hard drive password.                            |
|                                 | הערה:<br>Successful password changes take effect immediately.                                                                             |
|                                 | Default Setting: <b>Not set</b>                                                                                                    |
| System Password                 | .Allows you to set, change or delete the system password                                                                                  |
|                                 | הערה:<br>Successful password changes take effect immediately.                                                                             |
|                                 | Default Setting: <b>Not set</b>                                                                                                    |
| Internal HDD-0 Password         | Allows you to set, change, or delete the administrator (admin) password.<br>Default Setting: <b>Not set</b>                               |
| Strong Password                 | Allows you to enforce the option to always set strong passwords.<br>.Default Setting: <b>Enable Strong Password</b> is not selected       |
| Password Configuration          | You can define the length of your password. Min = 4 , $Max = 32$                                                                          |
| Password Bypass                 | Allows you to enable or disable the permission to bypass the System and the<br>Internal HDD password, when they are set. The options are: |
|                                 | ( <b>Disabled</b> (Default Setting •<br>Reboot bypass •                                                                                   |
| Password Change                 | Allows you to enable the disable permission to the System and Hard Drive<br>passwords when the admin password is set.                     |
| Non Admin Satur Changes         | This antion late you determine whether abances to the actual article are accurated                                                        |
| Non-Autimi Setup Unanges        | when an administrator password is set. The option is disabled.                                                                            |
|                                 |                                                                                                    |

Allows Wireless Switch Changes •

| Option               | Description                                                                                                    |
|----------------------|----------------------------------------------------------------------------------------------------|
| TPM Security         | Allows you to enable the Trusted Platform Module (TPM) during POST.<br>.Default Setting: The option is disabled                      |
| CPU XD Support       | Allows you to enable the Execute Disable mode of the processor.<br>Default Setting: <b>Enable CPU XD Support</b>                     |
| Computrace           | Allows you to activate or disable the optional Computrace software The options are:                                                  |
|                      | (Deactivate (Default Setting •                                                                                                    |
|                      | Disable •                                                                                                    |
|                      | Activate •                                                                                                    |
|                      | הערה:<br>The Activate and Disable options will permanently activate or disable the<br>feature and no further changes will be allowed |
| CPU XD Support       | Allows you to enable the Execute Disable mode of the processor.<br>Default Setting: <b>Enable CPU XD Support</b>                     |
| OROM Keyboard Access | Allows you to set an option to enter the Option ROM Configuration screens using hotkeys during boot. The options are:                |
|                      | ( <b>Enable</b> (Default Setting •<br>One Time Enable •<br>Disable •                                                                 |
| Admin Setup Lockout  | Allows you to prevent users from entering Setup when an Administrator password<br>is set.<br>Default Setting: <b>Disabled</b>        |

| Performance | .6 | טבלה |
|-------------|----|------|
|-------------|----|------|

| Option             | Description                                                                                                    |
|--------------------|----------------------------------------------------------------------------------------------------|
| Multi Core Support | This field specifies whether the process will<br>have one or all cores enabled. The<br>performance of some applications will<br>improve with the additional cores. This option<br>is enabled by default. Allows you to enable or<br>disable multi-core support for the processor.<br>The options are: |
|                    | (All (Default Setting •<br>1 •<br>2 •                                                                                                    |
| Intel SpeedStep    | Allows you to enable or disable the Intel<br>SpeedStep feature.<br>Default Setting: <b>Enable Intel SpeedStep</b>                                                                                                    |
| C States Control   | Allows you to enable or disable the additional processor sleep states.                                                                                                    |

| Option               | Description                                                                                                    |
|----------------------|----------------------------------------------------------------------------------------------------|
|                      | Default Setting: The options <b>C states</b> , <b>C3</b> , <b>C6</b> ,<br><b>Enhanced C-states</b> , and <b>C7</b> options are<br>.enabled |
| Intel TurboBoost     | Allows you to enable or disable the Intel<br>TurboBoost mode of the processor.<br>Default Setting: <b>Enable Intel TurboBoost</b>          |
| Hyper-Thread Control | Allows you to enable or disable the<br>HyperThreading in the processor.<br>Default Setting: <b>Enabled</b>                                 |

### Power Management .7 טבלה

| Option                 | Description                                                                                                    |
|------------------------|----------------------------------------------------------------------------------------------------|
| AC Behavior            | Allows the computer to power on automatically, when AC adapter is plugged. The option is disabled.                                                                                                    |
|                        | Wake on AC •                                                                                                    |
| Auto On Time           | Allows you to set the time at which the computer must turn on automatically. The options are:                                                                                                    |
|                        | ( <b>Disabled</b> (Default Setting •                                                                                                    |
|                        | Every Day •                                                                                                    |
|                        | Weekdays •                                                                                                    |
| USB Wake Support       | Allows you to enable the USB devices to wake the computer from standby mode.<br>The option is disabled                                                                                                    |
|                        | Enable USB Wake Support •                                                                                                    |
| Wireless Radio Control | Allows you to control the WLAN and WWAN radio. The options are:                                                                                                    |
|                        | Control WLAN radio •                                                                                                    |
|                        | Control WWAN radio •                                                                                                    |
|                        | .Default Setting: both the options are disabled                                                                                                    |
| Wake on LAN/WLAN       | This option allows the computer to power up from the off state when triggered by a special LAN signal. Wake-up from the Standby state is unaffected by this setting and must be enabled in the operating system. This feature only works when the computer is connected to AC power supply. |
|                        | • • • • • • • • • • • • • • • • • • •                                                                                                    |
|                        | .LAN Only - Allows the system to be powered on by special LAN signals •                                                                                                    |
|                        | WLAN Only •                                                                                                    |
|                        | LAN or WLAN •                                                                                                    |
| Block Sleep            | Allows you to block the computer from entering into the sleep state. This option is disabled by default.                                                                                                    |
|                        |                                                                                                    |

(Block Sleep (S3 •

| Option                        | Description                                                                                                    |
|-------------------------------|----------------------------------------------------------------------------------------------------|
| Primary Battery Configuration | Allows you to define how to use the battery charge, when AC is plugged in. The options are:                                  |
|                               | Standard Charge •                                                                                                    |
|                               | Express Charge •                                                                                                    |
|                               | Predominantly AC use •                                                                                                    |
|                               | (Auto Charge (Default Setting •                                                                                              |
|                               | • Custom Charge — you can set the percentage to which the battery must .charge                                               |
|                               | הערה:<br>All charging modes may not be available for all the batteries.                                                      |
| Battery Slice Configuration   | Allows you to define the how to charge the battery. The options are:                                                         |
|                               | Standard Charge •                                                                                                    |
|                               | (Express Charge (Default Setting •                                                                                           |
| POST Behavior .8 שבלה         |                                                                                                    |
| Option                        | Description                                                                                                    |
| Adapter Warnings              | Allows you to activate the adapter warning messages when certain power adapters are used. This option is enabled by default. |
|                               | Enable Adapter Warnings •                                                                                                    |
| Mouse/Touchpad                | Allows you to define how the computer handles the mouse and touchpad input. The options are:                                 |
|                               | Serial Mouse •                                                                                                    |
|                               | PS2 Mouse •                                                                                                    |
|                               |                                                                                                    |

| (Touchpad/PS-2 Mouse (Default Setting | • |  |
|---------------------------------------|---|--|
|---------------------------------------|---|--|

| Numlock Enable   | Specifies if the NumLock function can be enabled when the computer boots. This option is enabled by default. |
|------------------|----------------------------------------------------------------------------------------------------|
|                  | Enable Numlock •                                                                                             |
| Fn Key Emulation | Allows you to match the <scroll lock=""> key feature of PS-2 keyboard with the <fn></fn></scroll>            |

key feature in an internal keyboard. The option is enabled by default.

Enable Fn Key Emulation •

| Keyboard Errors | Specifies whether keyboard-related errors are reported when it boots. This option<br>is enabled by default. |
|-----------------|----------------------------------------------------------------------------------------------------|
|                 | Enable Keyboard Error Detection •                                                                           |

- Specifies whether the sign-on screen displays a message, that displays the keystroke sequence required to enter the BIOS Boot Option Menu.
  - .Enable F12 Boot Option menu This option is enabled by default
    - Allows you to speed up the boot processes. The options are: Fastboot

| Description Option                   |  |
|--------------------------------------|--|
| Minimal •<br>Augh (Default Setting • |  |

Auto •

Virtualization Support .9 טבלה

| Option            | Description                                                                                                    |
|-------------------|----------------------------------------------------------------------------------------------------|
| Virtualization    | Specifies whether a Virtual Machine Monitor (VMM) can utilize the additional hardware capabilities provided by Intel Virtualization Technology.                       |
|                   | .Enable Intel Virtualization Technology - Default Setting •                                                                                                    |
| VT for Direct I/O | Enables or disables the Virtual Machine Monitor (VMM) from utilizing the additional hardware capabilities provided by Intel Virtualization technology for direct I/O. |
|                   | • Enable Intel Virtualization Technology for Direct I/O — Default Setting                                                                                             |

| Wireless . | טבלה 10 |
|------------|---------|
|------------|---------|

| Option                 | Description                                                                                              |
|------------------------|----------------------------------------------------------------------------------------------------|
| Wireless Switch        | Allows you to determine which wireless device can be controlled by the wireless switch. The options are: |
|                        | wwan •                                                                                                   |
|                        | Bluetooth •                                                                                              |
|                        | WLAN •                                                                                                   |
|                        | .All options are enabled by default                                                                      |
| Wireless Device Enable | Allows you to enable or disable the wireless devices. The options are:                                   |
|                        | WWAN •                                                                                                   |
|                        | Bluetooth •                                                                                              |
|                        | WLAN •                                                                                                   |
|                        | .All options are enabled by default                                                                      |

### שבלה Maintenance .11 טבלה

| Option      | Description                                                                                                    |
|-------------|----------------------------------------------------------------------------------------------------|
| Service Tag | .Displays the service tag of your computer                                                                        |
| Asset Tag   | Allows you to create a system asset tag if an asset tag is not already set. This<br>option is not set by default. |

### טבלה System Logs .12

| Option      | Description                                                    |
|-------------|----------------------------------------------------------------|
| BIOS events | Displays the system event log and allows you to clear the log. |
|             | Clear Log •                                                    |

# Updating the BIOS

It is recommended to update your BIOS (system setup), on replacing the system board or if an update is available. For laptops, ensure that your computer battery is fully charged and connected to a power outlet

- .Re-start the computer .1
- .Go to dell.com/support .2
- .Enter the Service Tag or Express Service Code and click Submit .3
  - :הערה 💋

?To locate the Service Tag, click Where is my Service Tag

### הערה: 💋

.If you cannot find your Service Tag, click **Detect My Product**. Proceed with the instructions on screen

- .If you are unable to locate or find the Service Tag, click the Product Category of your computer
  - .Choose the Product Type from the list .5
  - .Select your computer model and the **Product Support** page of your computer appears .6
    - .Click **Get drivers** and click **View All Drivers** .7 .The Drivers and Downloads page opens
  - .On the Drivers and Downloads screen, under the **Operating System** drop-down list, select **BIOS** .8
- .Identify the latest BIOS file and click **Download File**. 9 You can also analyze which drivers need an update. To do this for your product, click **Analyze System for Updates** .and follow the instructions on the screen
- Select your preferred download method in the Please select your download method below window; click Download .10 .File

.The File Download window appears

- .Click Save to save the file on your computer .11
- .Click **Run** to install the updated BIOS settings on your computer **.12** .Follow the instructions on the screen

### סיסמת המערכת וההגדרה

באפשרותך ליצור סיסמת מערכת וסיסמת הגדרה כדי לאבטח את המחשב.

|   | סוג הסיסמה                         | תיאור                                                             |
|---|------------------------------------|-------------------------------------------------------------------|
|   | סיסמת מערכת                        | סיסמה שעליך להזין כדי להתחבר למערכת.                              |
|   | סיסמת הגדרה                        | סיסמה שעליך להזין כדי לגשת אל הגדרות ה-BIOS של המחשב ולשנות אותן. |
| Z | התראה:<br>תכונות הסיסמה מספקות ר   | ה בסיסית של אבטחה לנתונים שבמחשב.                                 |
| Z | התראה:<br>כל אחד יכול לגשת לנתונינ | המאוחסנים במחשב כאשר המחשב אינו נעול ונמצא ללא השגחה.             |
| ļ | הערה:                              |                                                                   |
|   | המחשב מגיע כאשר תכונת              | סיסמת המערכת וההגדרה מושבתת.                                      |

7

### הקצאת סיסמת מערכת וסיסמת הגדרה

באפשרותך להקצות **סיסמת מערכת** ו/או **סיסמת הגדרה** חדשות או לשנות **סיסמת מערכת** ו/או **סיסמת הגדרה** קיימות רק כאשר **מצב הסיסמה** הוא **לא נעול**. אם מצב הסיסמה הוא **נעול**, אינך יכול לשנות את סיסמת המערכת.

#### הערה: 💋

אם מגשר הסיסמה מושבת, סיסמת המערכת וסיסמת ההגדרה הקיימות נמחקות ואינך צריך לציין את סיסמת המערכת כדי להתחבר למחשב.

כדי להיכנס להגדרת מערכת הקש על <F2> מיד לאחר הפעלה או אתחול.

המסך System Security (אבטחת מערכת) יופיע.

- .2 במסך System Security (אבטחת מערכת), ודא שמצב הסיסמה אינו נעול.
- .
  .
  .
  .
  .
  .
  .
  .
  .
  .
  .
  .
  .
  .
  .
  .
  .
  .
  .
  .
  .
  .
  .
  .
  .
  .
  .
  .
  .
  .
  .
  .
  .
  .
  .
  .
  .
  .
  .
  .
  .
  .
  .
  .
  .
  .
  .
  .
  .
  .
  .
  .
  .
  .
  .
  .
  .
  .
  .
  .
  .
  .
  .
  .
  .
  .
  .
  .
  .
  .
  .
  .
  .
  .
  .
  .
  .
  .
  .
  .
  .
  .
  .
  .
  .
  .
  .
  .
  .
  .
  .
  .
  .
  .
  .
  .
  .
  .
  .
  .
  .
  .
  .
  .
  .
  .
  .
  .
  .
  .
  .
  .
  .
  .
  .
  .
  .
  .
  .
  .
  .
  .
  .
  .
  .
  .
  .
  .
  .
  .
  .
  .
  .
  .
  .
  .
  .
  .
  .
  .
  .
  .
  .
  .
  .
  .
  .
  .
  .
  .
  .
  .
  .
  .
  .
  .
  .
  .
  .
  .
  .
  .
  .
  .
  .
  .
  .
  .
  .
  .
  .
  .
  .
  .
  .
  .
  .
  .
  .
  .
  .
  .
  .
  .
  .
  .
  .
  .
  .
  .
  .
  .
  .
  .
  .
  .
  .
  .
  .
  .
  .
  .
  .
  .
  .
  .
  .
  .
  .
  .
  .
  .
  .
  .
  .
  .
  .
  .
  .
  .
  .
  .
  .
  .
  .
  .
  .
  <p
  - סיסמה יכולה להכיל 32 תווים לכל היותר. –
  - .9 סיסמה יכולה להכיל את הספרות 0 עד
  - . יש להשתמש רק באותיות קטנות. אותיות רישיות אסורות. –
- ניתן להשתמש אך ורק בתווים המיוחדים הבאים: רווח, ("), (+), (,), (-), (.), ([), ([), ([), (]), (`).

כשתקבל הנחיה לכך, הזן מחדש את סיסמת המערכת.

- .4 הקלד את סיסמת המערכת שהזנת קודם לכן ולחץ על אישור.
- .<Tab> או <Enter> בחר סיסמת הגדרה, הקלד את סיסמת המערכת שלך והקש <Enter> או <Tab>.
  - .6 הקלד את סיסמת ההגדרה שהזנת קודם לכן ולחץ על אישור.
  - . הקש <Esc> ותופיע הודעה שתנחה אותך לשמור את השינויים. 7
    - .6 הקש <Y> כדי לשמור את השינויים. המחשב יאותחל מחדש.

### מחיקה או שינוי של סיסמת מערכת ו/או סיסמת הגדרה קיימת

ודא שנעילת **Password Status** (מצב הסיסמה) מבוטלת (בהגדרת המערכת) לפני שתנסה למחוק או לשנות את סיסמת המערכת ו/או סיסמת ההגדרה. לא ניתן למחוק או לשנות סיסמת מערכת או סיסמת הגדרה קיימות כאשר **מצב הסיסמה** נעול.

כדי להיכנס להגדרת המערכת הקש על <F2> מיד לאחר הפעלה או אתחול.

המסך System Security (אבטחת מערכת) יוצג.

- . במסך System Security (אבטחת מערכת), ודא שמצב הסיסמה אינו נעול.
- .< Tab> או <Enter (סיסמת מערכת), שנה או מחק את סיסמת המערכת הקיימת והקש <Enter או או כמס בהר לבתר הקיימת והקש לחוצר.
  - 4. כחר Setup Password (סיסמת הגדרה), שנה או מחק את סיסמת ההגדרה הקיימת והקש <Enter> או <Tab>.

### הערה: 💋

אם שינית את סיסמת המערכת ו/או סיסמת ההגדרה, הזן מחדש את הסיסמה החדשה כאשר תונחה לעשות זאת. אם מחקת את סיסמת המערכת ו/ או סיסמת ההגדרה, אשר את המחיקה כשתופיע ההנחיה.

- .5. הקש <Esc> ותופיע הודעה שתנחה אותך לשמור את השינויים.
- .6 הקש <Y> כדי לשמור את השינויים ולצאת מהגדרת המערכת.

המחשב יאותחל מחדש.
# אבחון

את נתקלת בבעיה במחשב, הפעל את תוכנית האבחוץ ePSA לפני שתפנה אל Dell לקבלת עזרה טכנית. המטרה של הפעלת תוכנית האבחוץ היא לבדוק את חומרת המחשב ללא צורך בציוד נוסף ומבלי להסתכן באובדן נתונים. אם אינך מצליח לתקן את הבעיה בעצמך, צוות השירות והתמיכה יוכל להשתמש בתוצאות האבחון כדי לסייע לך בפתרונה.

# (ePSA) הערכת משופרת לפני אתחול

תוכנית האבחון ePSA (המוכרת גם בשם 'אבחון מערכת') מבצעת בדיקה מקיפה של החומרה. ePSA מוטבעת ב-BIOS ומופעלת על-ידי ה-BIOS ומתוכו. תוכנית אבחון המערכת המוטבעת מציעה סדרת אפשרויות עבור קבוצות התקנים או התקנים ספציפיים, אשר מאפשרת לך:

- להפעיל בדיקות אוטומטית או במצב אינטראקטיבי
  - לחזור על בדיקות
  - להציג או לשמור תוצאות בדיקות
- להפעיל בדיקות מקיפות כדי לשלב אפשרויות בדיקה נוספות שיספקו מידע נוסף אודות ההתקנים שכשלו
  - להציג הודעות מצב שמדווחות אם בדיקות הושלמו בהצלחה
  - להציג הודעות שגיאה שמדווחות על בעיות שזוהו במהלך הבדיקה

### התראה: /

להשתמש בתוכנית האבחון של המערכת כדי לבדוק את המחשב שלך בלבד. השימוש בתוכנית זו עם מחשבים אחרים עשוי להציג תוצאות לא תקפות או הודעות שגיאה.

### הערה: 💋

בדיקות מסוימות של התקנים ספציפיים מחייבות אינטראקציה עם המשתמש. הקפד תמיד להימצא בקרבת מסוף המחשב כאשר מבוצעות בדיקות אבחון.

- . הפעל את המחשב.
- 2. במהלך אתחול המחשב, הקש על <F12> כשמופיע הסמל של Dell.
- אבחון). במסך של תפריט האתחול בחר באפשרות Diagnostics (אבחון).

מוצג החלון **Enhanced Pre-boot System Assessment** (הערכת מערכת משופרת לפני אתחול), ובו רשימת כל ההתקנים שזוהו במחשב. האבחון יתחיל להפעיל את הבדיקות על כל ההתקנים שזוהו.

- .4 אם ברצונך להפעיל בדיקת אבחון בהתקן ספציפי, הקש <Esc> ולחץ על Yes (כן) כדי לעצור את בדיקת האבחון.
  - 5. בחר את ההתקן בחלונית השמאלית ולחץ על Run Tests (הפעל בדיקות).
    - .6 אם קיימות בעיות, קודי השגיאה מוצגים.

רשום לפניך את קוד השגיאה ופנה אל Dell.

# פתרון בעיות במחשב

באפשרותך לפתור בעיות במחשב כאשר הוא פועל בעזרת מחוונים דוגמת Beep Codes ,Diagnostic Lights והודעות שגיאה.

### נוריות מצב התקנים

טבלה 13. נוריות מצב התקנים

לא מאירה בעת הפעלת המחשב ומהבהבת כשהמחשב נמצא במצב ניהול צריכת חשמל. מאירה כשהמחשב קורא או כותב נתונים. מאירה או מהבהבת כדי לציין את מצב הטעינה של הסוללה. אירה כשעבודה ברשת אלחוטית מופעלת.

הדפאו"רים של מצב ההתקן ממוקמים בדרך כלל בחלקה העליון של המקלדת או בצדה השמאלי. הם משמשים להצגת מצב האחסון, הסוללה וכן הקישוריות ומצב הפעילות של ההתקנים האלחוטיים. מעבר לכך הם עשויים להועיל ככלי אבחון במקרה של תקלה במערכת.

הטבלה הבאה מציגה את משמעות קודי הדפאו"ר במצבי שגיאה שונים.

#### טבלה 14. נוריות דפאו"ר

| תיאור התקלה                                                                             | נורית אלחוט | נורית הפעלה | דפאו"ר אחסון |
|-----------------------------------------------------------------------------------------|-------------|-------------|--------------|
| ייתכן שאירע כשל במעבד.                                                                  | קבועה       | קבועה       | מהבהבת       |
| מודולי הזיכרון אותרו, אך אירעה שגיאה.                                                   | קבועה       | מהבהבת      | קבועה        |
| אירע כשל בלוח המערכת.                                                                   | מהבהבת      | מהבהבת      | מהבהבת       |
| ייתכן שאירעה תקלה בכרטיס הגרפי/הווידיאו.                                                | קבועה       | מהבהבת      | מהבהבת       |
| אירעה תקלת מערכת במהלך אתחול הכונן הקשיח או תקלת מערכת במהלך<br>אתחול ה-ROM האופציונלי. | כבויה       | מהבהבת      | מהבהבת       |
| בקר ה-USB נתקל בבעיה במהלך האתחול.                                                      | מהבהבת      | כבויה       | מהבהבת       |
| לא הותקנו/אותרו מודולים של זיכרוץ.                                                      | מהבהבת      | מהבהבת      | קבועה        |
| אירעה בעיה במהלך אתחול הצג.                                                             | מהבהבת      | קבועה       | מהבהבת       |
| המודם מונע מהמערכת להשלים בדיקת POST                                                    | מהבהבת      | מהבהבת      | כבויה        |
| אתחול הזיכרון נכשל או שהזיכרון אינו נתמך.                                               | כבויה       | מהבהבת      | כבויה        |

### נוריות מצב סוללה

אם המחשב מחובר לשקע חשמל, נורית הסוללה פועלת באופן הבא:

| למחשב הנייד מחובר מתאם זרם חילופין שאינו מאושר או אינו נתמך, שאינו מתוצרת Dell. | הבהוב לסירוגין של<br>נורית כתומה ונורית<br>לבנה         |
|---------------------------------------------------------------------------------|---------------------------------------------------------|
| כשל סוללה זמני כאשר מתאם זרם חילופין מחובר.                                     | הבהוב לסירוגין של<br>נורית כתומה עם נורית<br>לבנה קבועה |
| כשל סוללה קריטי כאשר מתאם זרם חילופין מחובר.                                    | נורית כתומה מהבהבת<br>כל הזמן                           |
| הסוללה במצב טעינה מלאה כאשר יש חיבור למתאם זרם חילופין.                         | נורית כבויה                                             |
| הסוללה במצב טעינה כאשר יש חיבור למתאם זרם חילופין.                              | נורית לבנה דולקת                                        |

# **Technical Specifications**

### הערה: 💋

ההצעות עשויות להשתנות מאזור לאזור. המפרטים הבאים הם רק אלה שהחוק דורש שיישלחו יחד עם המחשב. לקבלת רשימה מפורטת של המפרט עבור המחשב שברשותך, עבור אל הסעיף **מפרט במדריך** הזמין באתר התמיכה בכתובת **dell.com/support**. לקבלת מידע נוסף על התצורה של המחשב שברשותך, עבור אל **עזרה ותמיכה** במערכת ההפעלה Windows ובחר באפשרות להציג מידע על המחשב שברשותך.

#### טבלה System Information .15

| Feature                | Specification                              |
|------------------------|--------------------------------------------|
| Chipset                | (Mobile Intel 7 series chipset (Intel QM77 |
| DRAM bus width         | bit-64                                     |
| Flash EPROM            | SPI 32 MB, 64 MB                           |
| PCIe Gen1 bus          | MHz 100                                    |
| External Bus Frequency | (DMI (5GT/s                                |
| Processor .16 טבלה     |                                            |
| Feature                | Specification                              |
| Types                  | Intel Core i3 / i5 / i7series              |
| L3 cache               | up to 8 MB                                 |
| Memory .17 טבלה        |                                            |
| Feature                | Specification                              |
| Memory connector       | two SODIMM slots                           |
| Memory capacity        | GB, 2 GB, 4 GB, or 8 GB 1                  |
| Memory type            | (DDR3 SDRAM (1600 MHz                      |
| Minimum memory         | GB 2                                       |
| Maximum memory         | GB 16                                      |

7

| Specification                                                                                                    |  |
|----------------------------------------------------------------------------------------------------|--|
| הערה:<br>The computer supports up to the maximum of 16 GB memory;<br>however, a 32-bit operating systems, such as the 32-bit version<br>of Microsoft® Windows® XP, can only use a maximum of 4 GB<br>of address space. Moreover, certain components within the<br>computer require address space in the 4 GB range. Any address<br>space reserved for these components cannot be used by<br>computer memory; therefore, the amount of memory available to<br>a 32-bit operating system is less than 4 GB. Greater than 4 GB<br>memory requires 64-bit operating systems |  |

| Specification                                               | Feature                      |
|-------------------------------------------------------------|------------------------------|
| four-channel high-definition audio                          | Туре                         |
| IDT92HD93                                                   | Controller                   |
| (bit (analog-to-digital and digital-to-analog-24            | Stereo conversion            |
|                                                             | :Interface                   |
| high-definition audio                                       | Internal                     |
| microphone-in/stereo headphones/external speakers connector | External                     |
| two                                                         | Speakers                     |
| W (RMS) per channel 1                                       | Internal speaker amplifier   |
| keyboard function keys, program menus                       | Volume controls              |
|                                                             | טבלה Video .19               |
| Specification                                               | Feature                      |
| integrated on system board                                  | Туре                         |
| Intel HD Graphics •<br>NVidia Discrete Graphics •           | Controller                   |
|                                                             | טבלה Communications .20 טבלה |

| Features        | Specification                                                                         |
|-----------------|---------------------------------------------------------------------------------------|
| Network adapter | (Mb/s Ethernet (RJ-45 10/100/1000                                                     |
| Wireless        | internal wireless local area network (WLAN) and wireless wide<br>(area network (WWAN) |

78

audio .18 טבלה

טבלה Ports and Connectors .21 טבלה

| Specification                                                                                                    |
|----------------------------------------------------------------------------------------------------|
| one microphone/stereo headphone/speakers connector                                                                                                    |
| one 15-pin VGA connector •                                                                                                    |
| pin HDMI connector-19 •                                                                                                    |
|                                                                                                    |
| one RJ-45 connector                                                                                                    |
| one 4-pin USB 2.0-compliant connector •                                                                                                    |
| one eSATA/USB 2.0-compliant connector •                                                                                                    |
|                                                                                                    |
| two                                                                                                    |
| one 8-in-1 memory card reader                                                                                                    |
| one                                                                                                    |
| one                                                                                                    |
|                                                                                                    |
| Specification                                                                                                    |
| ISO14443A — 106 kbps, 212 kbps, 424 kbps, and 848 kbps<br>ISO14443B — 106 kbps, 212 kbps, 424 kbps, and 848 kbps ISO15936<br>HID iClass FIPS201 NXP Desfire , HID iClass FIPS201 NXP Desfire |
|                                                                                                    |
| Specification                                                                                                    |
| HD(1366x768) W/ FD •                                                                                                    |
| (HD+(1600 × 900 •                                                                                                    |
|                                                                                                    |

(FHD (1920 x 1080 •

|                          | Size               |
|--------------------------|--------------------|
| "14.0                    | Latitude E6430     |
| "15.6                    | Latitude E6530     |
| "14.0                    | Latitude E6430 ATG |
|                          | :Dimensions        |
|                          | :Latitude E6430    |
| (mm (7.57 inches 192.50  | Height             |
| (mm (12.75 inches 324    | Width              |
| (mm (14.00 inches 355.60 | Diagonal           |
| mm x 173.95 mm 309.40    | (Active area (X/Y  |
| x 768 pixels 1366 •      | Maximum resolution |

| Feature                          | Specification                                                      |
|----------------------------------|--------------------------------------------------------------------|
|                                  | x 900 pixels 1600 •                                                |
| Maximum Brightness               | nits 200                                                           |
| :Latitude E6530                  |                                                                    |
| Height                           | (mm (8.26 inches 210                                               |
| Width                            | (mm (14.17 inches 360                                              |
| Diagonal                         | (mm (15.60 inches 394.24                                           |
| (Active area (X/Y                | mm x 193.54 mm 344.23                                              |
| Maximum resolution               | x 768 pixels 1366 •<br>x 900 pixels 1600 •<br>x 1080 pixels 1920 • |
| Maximum Brightness               | nits 220                                                           |
| :Latitude E6430 ATG              |                                                                    |
| Height                           | (mm (7.57 inches 192.5                                             |
| Width                            | (mm (12.75 inches 324                                              |
| Diagonal                         | (mm (14.00 inches 355.60                                           |
| (Active area (X/Y                | mm x 246.50 mm 357.30                                              |
| Maximum resolution               | x 768 pixels 1366                                                  |
| Maximum Brightness               | nits 730                                                           |
| Operating angle                  | closed) to 180°) 0°                                                |
| Refresh rate                     | Hz 60                                                              |
| :Minimum Viewing Angles          |                                                                    |
| :Latitude E6430 / Latitude E6530 |                                                                    |
| Horizontal                       | 40° -/+                                                            |
| Vertical                         | 30°-/10°+                                                          |
| :Latitude E6430 ATG              |                                                                    |
| Horizontal                       | 50° -/+                                                            |
| Vertical                         | 40° -/+                                                            |
| :Pixel pitch                     |                                                                    |
| Latitude E6430                   | mm x 0.2265 mm 0.2265                                              |
| Latitude E6530                   | mm x 0.252 mm 0.252                                                |

|                                                                                                    | טבלה Keyboard .24 |
|----------------------------------------------------------------------------------------------------|-------------------|
| Specification                                                                                                    | Feature           |
| United States: 86 keys, United Kingdom: 87 keys, Brazil: 87 keys,<br>and Japan: 90 keys                                                                                                    | Number of keys    |
|                                                                                                    |                   |
| .Numeric keypad is available for Latitude E6530                                                                                                    |                   |
| QWERTY/AZERTY/Kanji                                                                                                    | Layout            |
|                                                                                                    | שבלה 25. Touchpad |
| Specification                                                                                                    | Feature           |
|                                                                                                    | :Active Area      |
| mm 80.00                                                                                                    | X-axis            |
| mm 45.00                                                                                                    | Y-axis            |
|                                                                                                    | שבלה Battery .26  |
| Specification                                                                                                    | Feature           |
| cell (40 WHr) Lithium-ion battery with Express Charge (selected-4<br>(countries only<br>cell (60 WHr) Lithium-ion battery with Express Charge-6<br>cell (97 WHr) Lithium-ion battery with Express Charge-9<br>cell (87 WHr) Lithium-ion battery-9 | Туре              |
|                                                                                                    | :Dimensions       |
|                                                                                                    | :cell / 6-cell-4  |
| (mm (1.90 inches 48.08                                                                                                    | Depth             |
| (mm (0.79 inches 20.00                                                                                                    | Height            |
| (mm (8.18 inches 208.00                                                                                                    | Width             |
|                                                                                                    | :cell-9           |
| (mm (2.83 inches 71.79                                                                                                    | Depth             |
| (mm (0.79 inches 20.00                                                                                                    | Height            |
| (mm (8.43 inches 214.00                                                                                                    | Width             |
|                                                                                                    | :Weight           |
| (g (0.53 lb 240.00                                                                                                    | cell-4            |
| (g (0.76 lb 344.73                                                                                                    | cell-6            |
| (g (1.12 lb 508.02                                                                                                    | cell-9            |
|                                                                                                    | :Voltage          |
| VDC 14.80                                                                                                    | cell-4            |

| Feature            | Specification                      |
|--------------------|------------------------------------|
| cell / 9-cell-6    | VDC 11.10                          |
| :Temperature range |                                    |
| Operating          | (C to 35 °C (32 °F to 95 °F° 0     |
| Non-Operating      | (C to 65 °C (–40 °F to 149 °F° 40– |
| Coin-cell battery  | V CR2032 lithium coin cell 3       |
|                    |                                    |

### טבלה AC Adapter .27 טבלה

| Feature                 | Specification                      |                                    |
|-------------------------|------------------------------------|------------------------------------|
| Туре                    | W STD and 65 W BFR/PVC free 65     | d90 W adapter                      |
| Input voltage           | VAC to 240 VAC 100                 | VAC to 240 VAC 100                 |
| (Input current (maximum | A 1.50                             | A 1.60                             |
| Input frequency         | Hz to 60 Hz 50                     | Hz to 60 Hz 50                     |
| Output power            | W 65                               | W 90                               |
| Output current          | (A (continuous 3.34                | (A (continuous 4.62                |
| Rated output voltage    | VDC 1.0 -/+ 19.5                   | VDC 1.0 –/+ 19.5                   |
| :Temperature range      |                                    |                                    |
| Operating               | (C to 40 °C (32 °F to 104 °F° 0    | (C to 40 °C (32 °F to 104 °F° 0    |
| Non-Operating           | (C to 70 °C (–40 °F to 158 °F° 40– | (C to 70 °C (–40 °F to 158 °F° 40– |

### טבלה Physical .28

| Feature | Latitude E6430                                       | Latitude E6530                                       | Latitude E6430 ATG                                   |
|---------|------------------------------------------------------|------------------------------------------------------|------------------------------------------------------|
| Height  | mm to 32.40 mm (1.06 26.90<br>(inches to 1.27 inches | mm to 34.20 mm (1.11 28.40<br>(inches to 1.35 inches | mm to 37.70 mm (1.16 29.50<br>(inches to 1.48 inches |
| Width   | (mm (13.86 inches 352.00                             | (mm (15.12 inches 384.00                             | mm (14.14 inches) with 359.20<br>port cover          |
| Depth   | (mm (9.49 inches 241.00                              | (mm (10.16 inches 258.00                             | mm (9.74 inches) with 247.40<br>port cover           |
| Weight  | (kg (4.45 lb 2.02                                    | (kg (5.44 lb 2.47                                    | (kg (6.04 lb 2.74                                    |
|         |                                                      |                                                      |                                                      |

#### טבלה Environmental .29

| Specification                      | Feature                      |
|------------------------------------|------------------------------|
|                                    | :Temperature                 |
| (C to 35 °C (32 °F to 95 °F° 0     | Operating                    |
| (C to 65 °C (-40 °F to 149 °F° 40- | Storage                      |
|                                    | :(Relative humidity (maximum |

| Feature                    | Specification                              |
|----------------------------|--------------------------------------------|
| Operating                  | (to 90 % (non condensing % 10              |
| Storage                    | (to 95 % (non condensing % 5               |
| :(Altitude (maximum        |                                            |
| Operating                  | (m to 3048 m (-50 ft to 10,000 ft 15.24-   |
| Non-Operating              | (m to 10,668 m (-50 ft to 35,000 ft 15.24- |
| Airborne contaminant level | G1 as defined by ISA-71.04–1985            |
|                            |                                            |

לפנייה אל Dell בנושא מכירות, תמיכה טכנית או שירות לקוחות:

- support.dell.com. .1 בקר בכתובת
- ברר פרטים לגבי הארץ או האזור שלך בתפריט הנפתח ברר פרטים לגבי הארץ או האזור שלך בתפריט הנפתח .2
  - 3. צור קשר) בצד השמאלי של הדף) Contact Us לחץ על
    - .4 בחר בקישור המתאים לשירות או לתמיכה הנחוצים.
      - 5. הנוחה לך Dell בחר את שיטת הפנייה אל

8